# Panasonic®

# **Operating Instructions** Software (Panafax Desktop) For Digital Imaging Systems

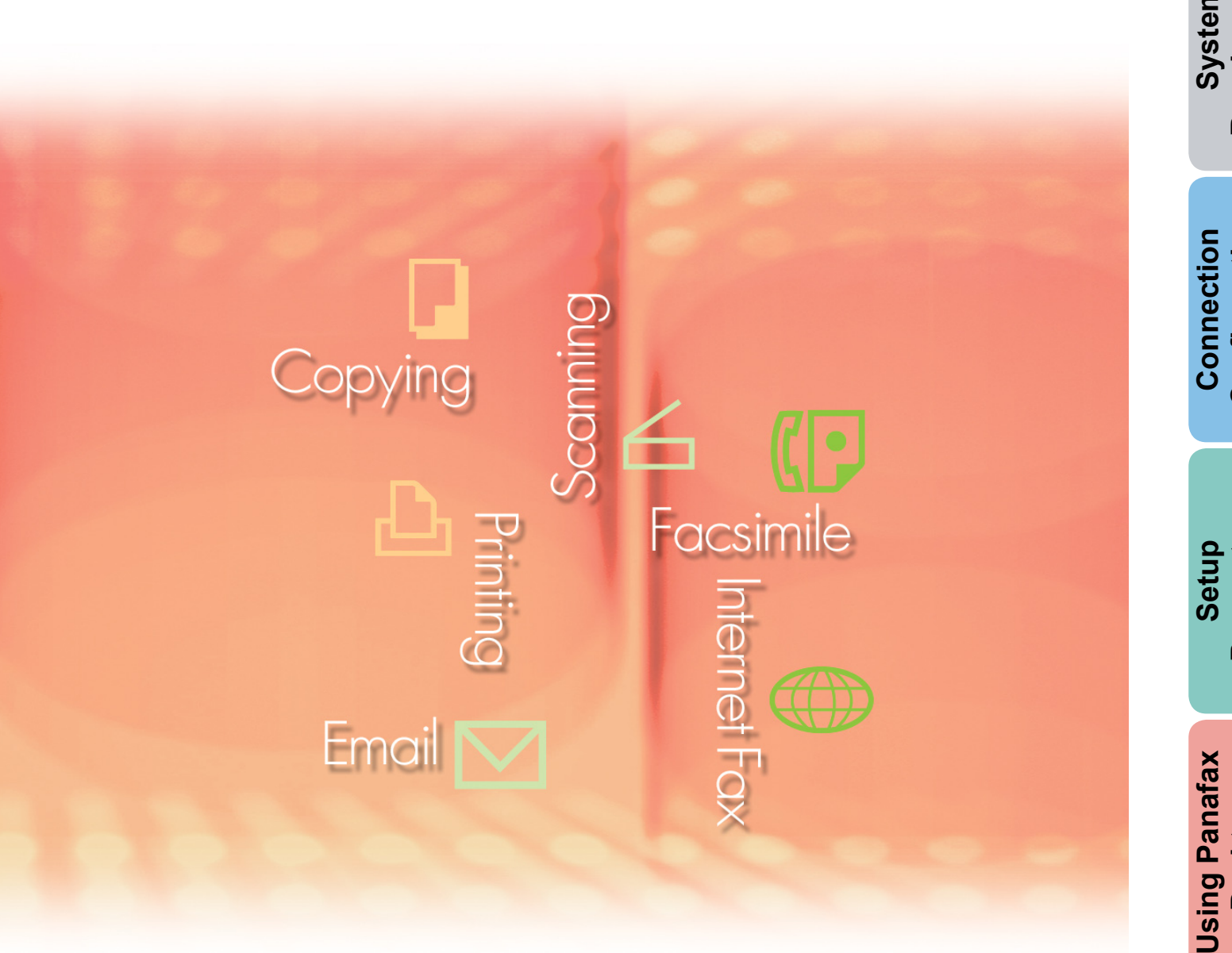

Before using this software, please carefully read these instructions completely and keep these operating instructions in a safe place for future reference.

English

Description General

Requirements System

Configuration

Parameters

The following trademarks and registered trademarks are used throughout this manual:

Microsoft, MS-DOS, Windows, Windows Server, Windows Vista, PowerPoint, Excel and Internet Explorer are either registered trademarks or trademarks of Microsoft Corporation in the United States and/or other countries.

Microsoft product screen shot(s) reprinted with permission from Microsoft Corporation. i386, i486, Intel, Celeron, Intel Centrino, Pentium and Itanium are trademarks of Intel Corporation and its subsidiaries.

IBM and AT are the trademarks or registered trademarks of International Business Machines Corporation in the U.S. and other countries.

The USB-IF Logos are trademarks of Universal Serial Bus Implementers Forum, Inc.

Mac, Mac OS, Macintosh, True Type and Apple are trademarks of Apple Inc., registered in the U.S. and other countries.

Novell, NetWare, IntranetWare, NDS are registered trademarks of Novell, Inc. in the USA and other countries.

PEERLESSPage<sup>™</sup> is a trademark of the PEERLESS Systems Corporation; and,

PEERLESSPrint<sup>®</sup> and Memory Reduction Technology<sup>®</sup> are registered trademarks PEERLESS Systems Corporation; and, COPYRIGHT © 2005 PEERLESS Systems Corporation.

COPYRIGHT © 2005 Adobe Systems Incorporated. All Rights Reserved; and Adobe<sup>®</sup> PostScript<sup>®</sup>  $3^{TM}$ .

Universal Font Scaling Technology (UFST) and all typefaces have been licensed from Monotype Imaging Inc.

Monotype<sup>®</sup> is a registered trademark of Monotype Imaging Inc. registered in the U.S. Patent and Trademark Office and may be registered in other jurisdictions.

ColorSet<sup>™</sup> is a registered trademark of Monotype Imaging Inc. registered in the U.S. Patent and Trademark Office and may be registered in other jurisdictions. ColorSet<sup>™</sup> Profile Tool Kit, Profile Studio and Profile Optimizer are trademarks of Monotype Imaging Inc. and may be registered in certain jurisdictions.

COPYRIGHT © 2007 Monotype Imaging Inc. All Rights Reserved.

PCL is a trademark of Hewlett-Packard Company.

Adobe, Acrobat, Adobe Type Manager, PostScript, PostScript 3 and Reader are either registered trademarks or trademarks of Adobe Systems Incorporated in the United States and/or other countries.

Application software for this device contains a number of programs licensed under the terms of the GNU Lesser General Public License and other open software. For more details and applicable license thereof, please refer to the Read Me file for the software.

All other product/brand names, trademarks or registered trademarks identified herein are the property of their respective owners.

In these Operating Instructions, some <sup>™</sup> and <sup>®</sup> marks are omitted from the main text.

© Panasonic Communications Co., Ltd. 2005-2008

Unauthorized copying and distribution is a violation of law.

Panasonic accepts no liability for any effects resulting from the use of this software or manual. Published in Japan.

The contents of these Operating Instructions are subject to change without notice.

# **Table of Contents**

| General Description                 | 4  |
|-------------------------------------|----|
| System Requirements                 | 6  |
| Connection Configuration            | 8  |
| Setup Parameters                    | 10 |
| Using Panafax Desktop               | 18 |
| Main Window and Toolbar             | 18 |
| Sending Documents                   | 20 |
| Receiving Documents                 | 23 |
| Registering the Personal Phone Book | 24 |
| Cover Sheet                         | 28 |
| Configuration Menu                  | 30 |
| Send Log/Receive Log                | 33 |
| Appendix                            | 36 |
| Problem Solving                     | 36 |

# **General Description**

The Panafax Desktop software makes it possible for you to send and receive faxes on a computer by using devices connected to the network.

• Documents created on a computer can be faxed from the device. The document does not need to be printed first.

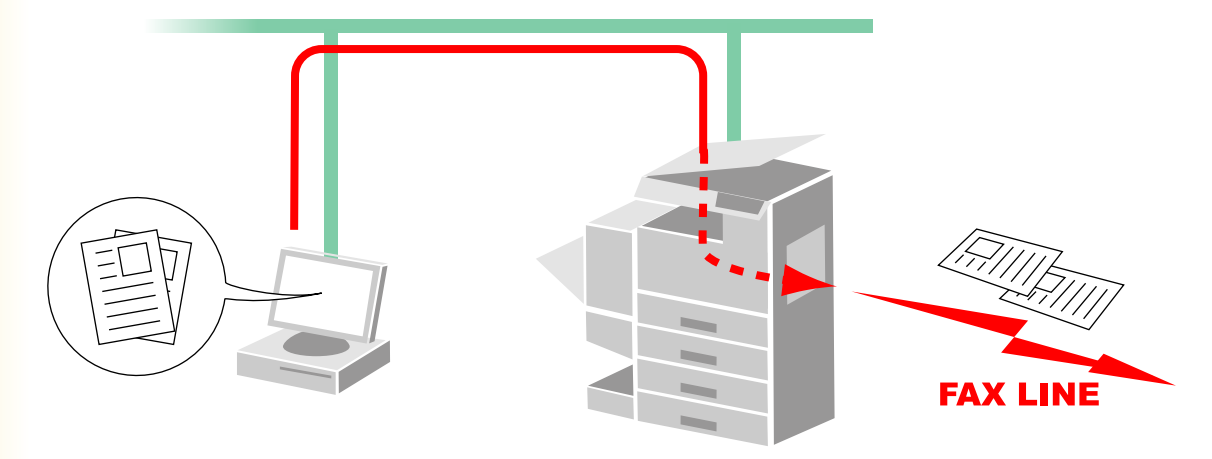

• A message appears on your PC when a Fax is received. The received fax image can be displayed on the computer screen.

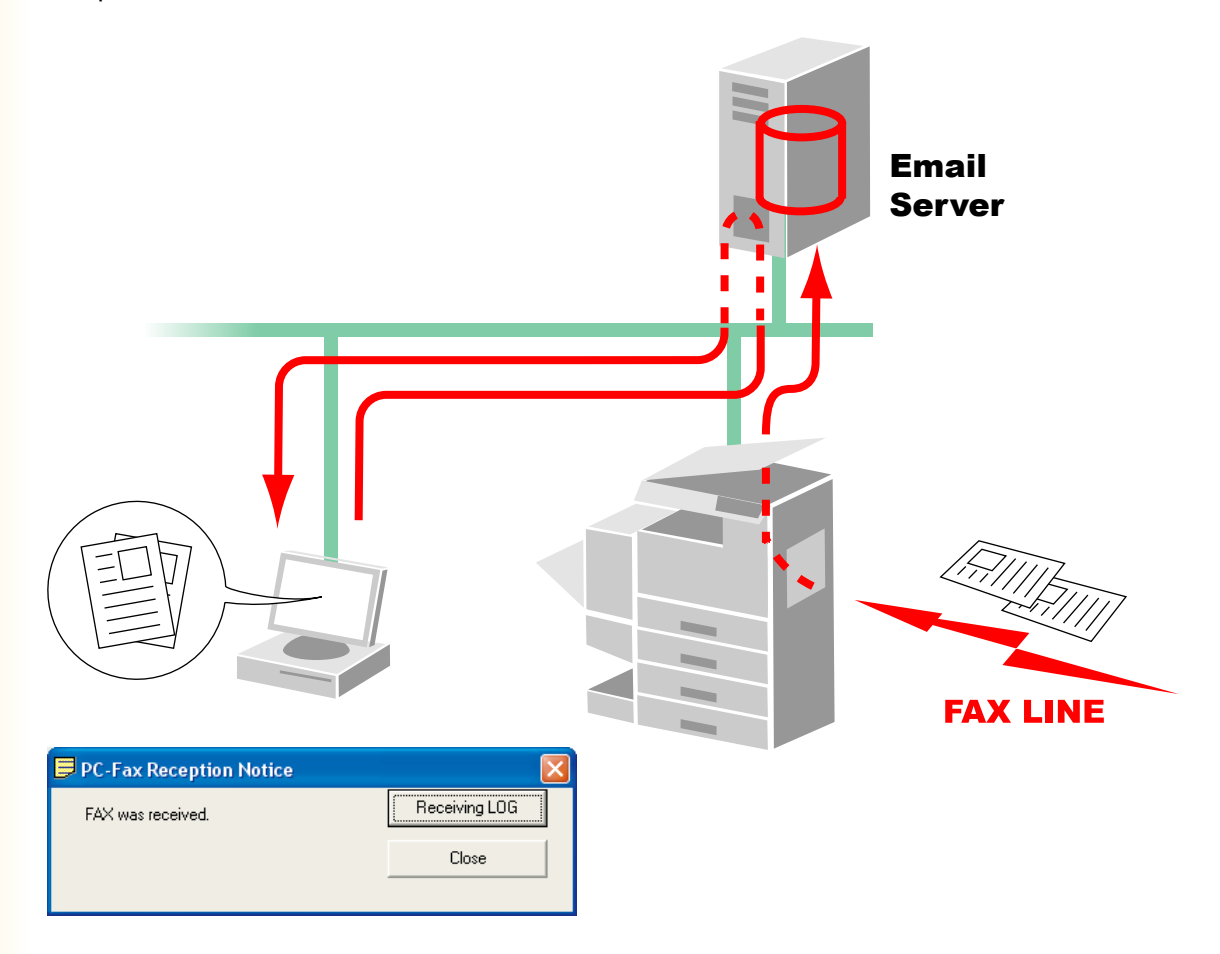

# **Compatible Models**

Please refer to the Release Note.

# Restriction(s)

- The size of documents able to be transmitted are restricted to the device's memory storage size. If the memory on the device overflows while fax data is being sent from the PC to the device, the transmission is cancelled. Adding additional memory (available as an option) is recommended in this case.
- The maximum number of multi stations (in a Group) per transmission is 999.
- The total number of stations that a fax message can be transmitted to is limited by the total number of direct dialing stations available on the device. The transmission is canceled this number is exceeded during data transfer from the PC to the device.

If you are running Anti-virus Software, it may interfere with the Panafax Desktop from sending a PC Fax Job to the Device properly. You may be required to temporarily disable the Anti-virus software when using the Panafax Desktop. Please consult with your Network Administrator.

# **System Requirements**

| Personal Computer   | <ul> <li>IBM<sup>®</sup> PC/AT<sup>®</sup> and compatibles (CPU Intel<sup>®</sup> Pentium<sup>®</sup><br/>recommended)</li> </ul>                                                                                                    | 4 1.6 GHz or greater is                                                              |  |
|---------------------|----------------------------------------------------------------------------------------------------|--------------------------------------------------------------------------------------|--|
| Operating System    | Operating System : Microsoft <sup>®</sup> Windows <sup>®</sup> 2000 operating system (Service Pack 4 or later)*1,<br>Microsoft <sup>®</sup> Windows <sup>®</sup> XP operating system (Service Pack 2 or later)*2,<br>Microsoft <sup>®</sup> Windows Server <sup>®</sup> 2003 operating system (Service Pack 1 or later)*3,<br>Microsoft <sup>®</sup> Windows Vista <sup>®</sup> operating system*4,<br>Microsoft <sup>®</sup> Windows Server <sup>®</sup> 2008 operating system*5. |                                                                                      |  |
|                     | * The following Operating Systems are not supported :<br>Microsoft <sup>®</sup> Windows Server <sup>®</sup> 2003 x64 Edition,<br>Microsoft <sup>®</sup> Windows <sup>®</sup> XP x64 Edition,<br>Microsoft <sup>®</sup> Windows Vista <sup>®</sup> 64-bit edition,<br>Microsoft <sup>®</sup> Windows Server <sup>®</sup> 2003 Enterprise Edition<br>Microsoft <sup>®</sup> Windows Server <sup>®</sup> 2008 Enterprise Edition                                                      | for Itanium <sup>®</sup> -based systems,<br>for Itanium <sup>®</sup> -based systems. |  |
| Application Softwar | re: Microsoft <sup>®</sup> Internet Explorer <sup>®</sup> 6.0 Service Pack 1 or lat<br>Microsoft <sup>®</sup> .NET Framework Version 2.0,<br>.NET Framework Version 2.0 Language Pack .                                                                                                    | ier,                                                                                 |  |
| System Memory       | : Recommended Memory for each OS:                                                                                                    |                                                                                      |  |
|                     | Microsoft <sup>®</sup> Windows <sup>®</sup> 2000 operating system                                                                                                    | : 256 MB or more                                                                     |  |
|                     | Microsoft <sup>®</sup> Windows <sup>®</sup> XP operating system<br>Microsoft <sup>®</sup> Windows Server <sup>®</sup> 2003 operating system                                                                                                    | : 512 MB or more                                                                     |  |
|                     | Microsoft <sup>®</sup> Windows Vista <sup>®</sup> operating system<br>Microsoft <sup>®</sup> Windows Server <sup>®</sup> 2008 operating system                                                                                                    | : 1 GB or more                                                                       |  |
| Free Disk Space     | : 300 MB or more (For installation and work space, not                                                                                                    | including storage space)                                                             |  |
| CD-ROM Drive        | : Used for installing the software and utilities from the C                                                                                                    | D-ROM                                                                                |  |
| Interface           | : 10Base-T/100Base-TX/1000Base-T Ethernet Port, US<br>(The interface that can be used is different depending                                                                                                    | SB Port, Parallel Port<br>on the model)                                              |  |

\*1 Microsoft® Windows® 2000 operating system (hereafter Windows 2000)

\*2 Microsoft<sup>®</sup> Windows<sup>®</sup> XP operating system (hereafter Windows XP)

\*3 Microsoft® Windows Server® 2003 operating system (hereafter Windows Server 2003)

\*4 Microsoft® Windows Vista® operating system (hereafter Windows Vista)

\*5 Microsoft® Windows Server® 2008 operating system (hereafter Windows Server 2008)

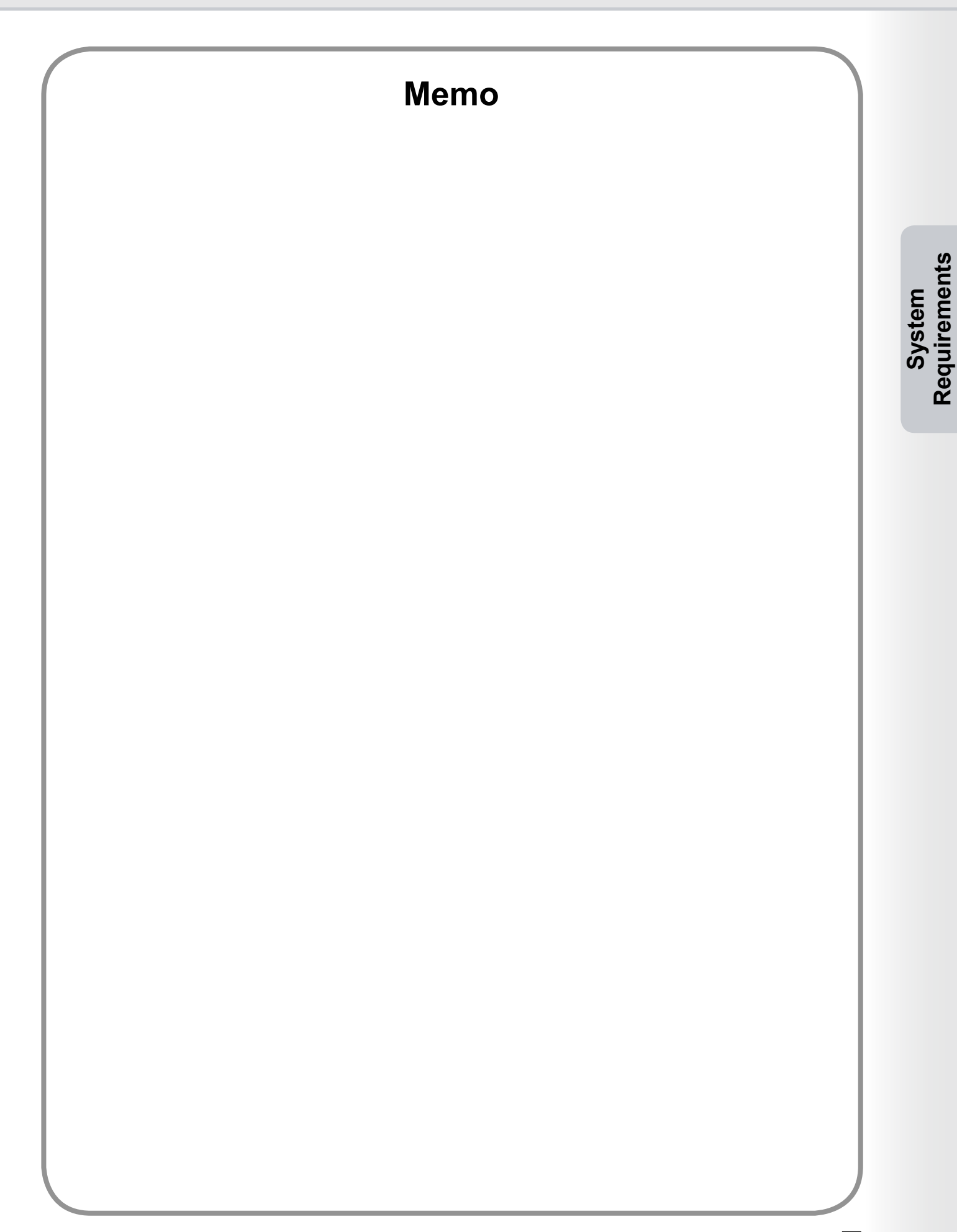

# **Connection Configuration**

There are three types of Panafax Desktop configurations, **Send Only System**, **Send & Receive System** (Stand-alone Type), and **Send & Receive System** (Client-Server Type).

| Configuration Type                         | Device Setting                       | Panafax Desktop Setting  |
|--------------------------------------------|--------------------------------------|--------------------------|
| Send Only System - Peer To Peer Connection | - IP Address<br>- Relay XMT Password | - Relay XMT Password     |
| - Email Server Not Required                | - Relay XMT Report                   |                          |
| Send & Receive System                      | - IP Address                         | - Relay XMT Password     |
| (Stand-alone Type)                         | - Relay XMT Password                 | - POP Receive            |
| - Email Server, and Email                  | - Internet Fax setting               | - Server setting         |
| Account Required                           | - Fax Forward setting                |                          |
| Send & Receive System                      | - Relay XMT Report                   | - Relay XMT Password     |
| (Client-Server Type)                       |                                      | - POP Receive setting    |
| - Shares Network Connection                |                                      | - Server setting         |
| (Using Windows shared folder)              |                                      | - Connect Server setting |
| - Email Server, and Email                  |                                      |                          |
| Account Required                           |                                      |                          |

# Send Only System Connection Diagram

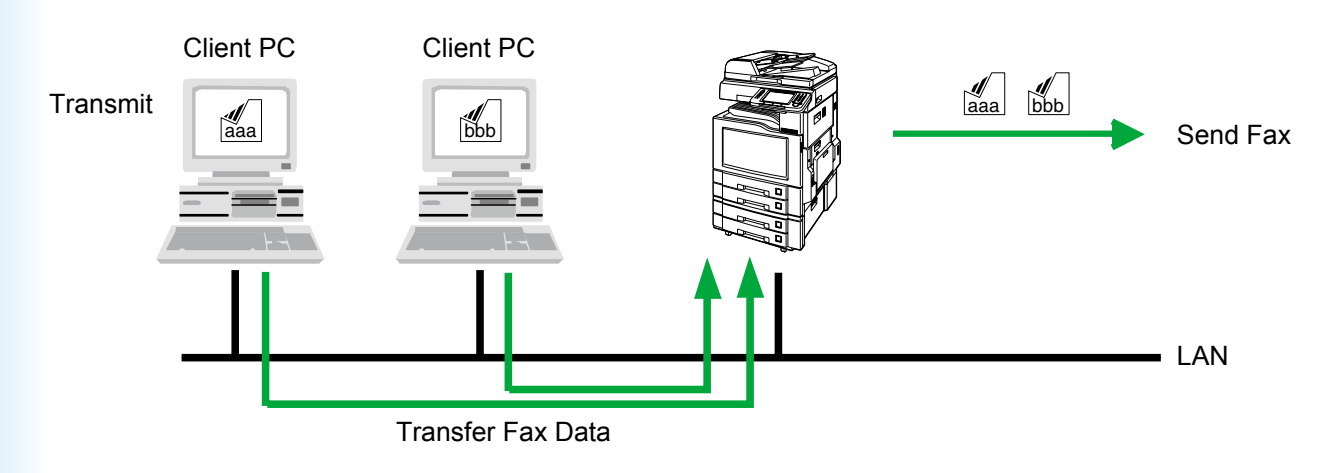

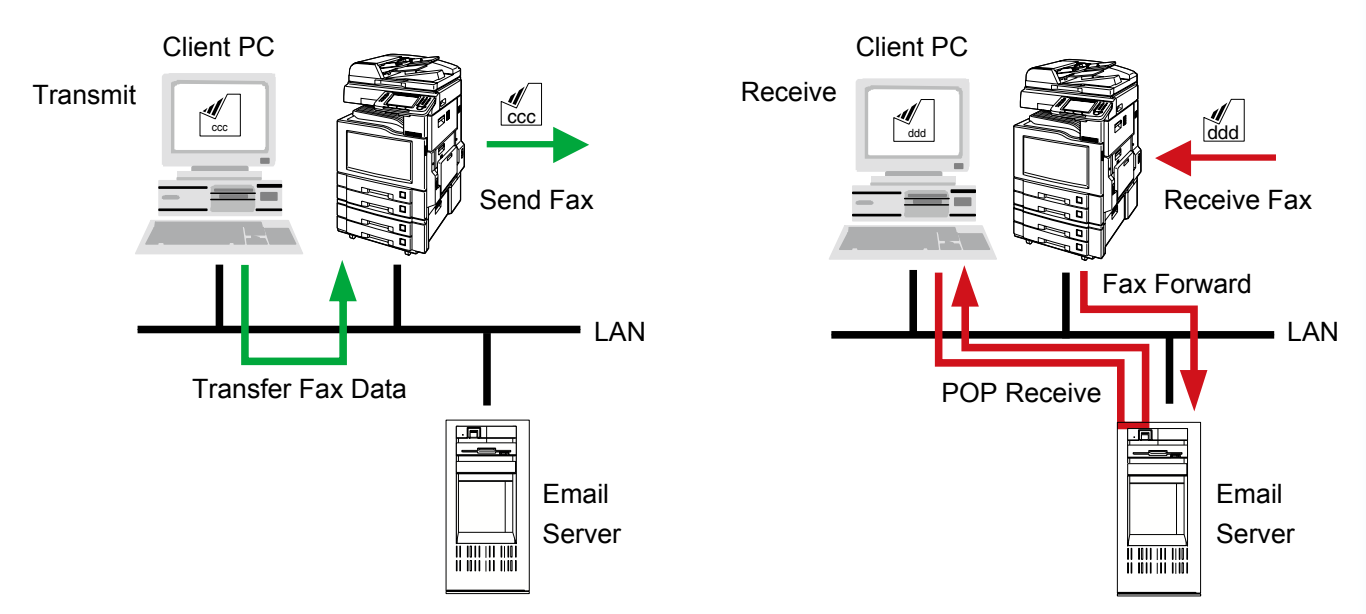

# Send & Receive System Connection Diagram (Stand-alone Type)

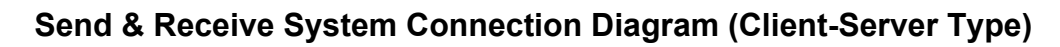

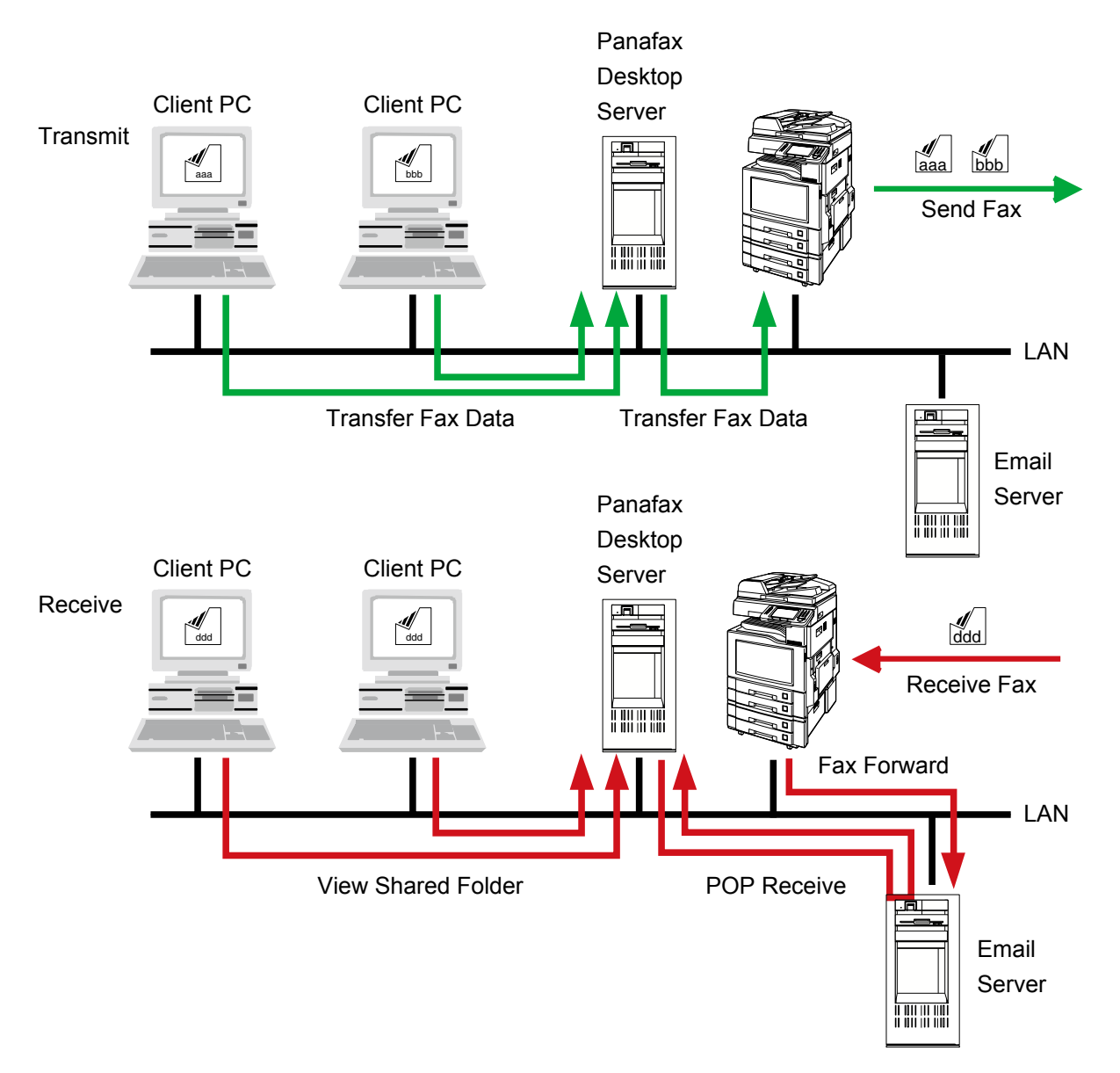

# Connection Configuration

9

# **Setup Parameters**

**Panafax Desktop** uses the fax modem of your network (LAN) connected device for fax communication. Before using the **Panafax Desktop**, the following parameters must be setup onto your device, and PC.

## 1. Confirm the device parameters

Make sure that the following device parameters have been set properly in advance. Contact your network administrator for details.

Parameter names may differ depending on the type of device you are using.

Refer to the Operating Instruction of your device for the Parameter names.

| Device Parameters  |                            | Send<br>Only<br>System | Send & Receive System<br>(Stand-alone Type / Client-Server Type)   |
|--------------------|----------------------------|------------------------|--------------------------------------------------------------------|
| General Settings   | - IP Address               | $\checkmark$           | $\checkmark$                                                       |
| Fax/Email Settings | - Relay XMT Password*1     | $\checkmark$           | $\checkmark$                                                       |
| User Parameters    | - Internet Fax             | -                      | $\checkmark$                                                       |
| Fax/Email Settings | - Relay XMT Report = Off*2 | $\checkmark$           | $\checkmark$                                                       |
| Fax Parameters     | - Fax Forward*3            | -                      | Set the Panafax Desktop Email address to forward the received fax. |

\*1 : User Parameter (Relay XMT Password).
 The Relay XMT Password can be set in the Fax/Email Settings → User Parameters.
 Please refer to the device's Operating Instructions for the parameter settings.

# \*2 : Fax Parameter (Relay XMT Report) The Relay XMT Report can be set in the **Fax/Email Settings** → **Fax Parameters**.

Please refer to the device's Operating Instructions for the parameter settings.

# \*3 : Fax Parameter (Fax Forward).

The Relay XMT Report can be set in the **Fax/Email Settings**  $\rightarrow$  **Fax Parameters**. Please refer to the device's Operating Instructions for the parameter settings.

# 2. Install the Panafax Desktop

Refer to **Panasonic Document Management System** in the Operating Instruction (For Setting Up) of provided booklet. Make sure that the **Panafax Desktop** menu is selected when installing the software.

# Note:

When configuring with Send & Receive System (Client-Server Type), install the Panafax Desktop on the Client PC, and Panafax Desktop Server.

# 3. Setup the Panafax Desktop parameters.

Follow the instructions on the next page.

# Device Setup

Follow the steps below for **Client PC**, and **Panafax Desktop Server** when configuring the following system.

- Send Only System
- Send & Receive System (Stand-Alone Type)
- Send & Receive System (Client-Server Type)
  - Double-click the Desktop.

The device setup confirmation message appears.

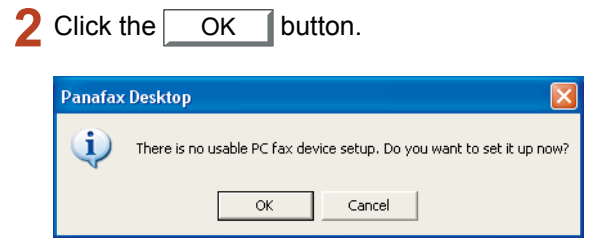

#### Note:

If the Panafax Desktop main window is shown on your PC instead of the confirmation message, select **PC Fax Device Locator** from the **Tools** menu to open the **PC Fax Device Locator** window. Skip to step 5.

2 Device Search Ranges window appears.

Click the Search Now button to start searching for the Network Connected Devices.

| Device Search Rang      | ges                 |        |
|-------------------------|---------------------|--------|
| Device Search Condition | ons                 |        |
| Network Connect         | ted Device(s)       |        |
| Shared Network          | Connected Device(s) |        |
| C Shared Local Cor      | nnected Device(s)   |        |
|                         |                     |        |
| IP address (Start)      | IP address (End)    |        |
| , , ,                   |                     |        |
|                         |                     |        |
|                         |                     |        |
|                         |                     |        |
| 1                       |                     |        |
| Add                     | Edit                | Delete |
|                         |                     |        |
| Search Now              | ОК                  | Cancel |

#### Note:

The device locator searches for all the devices within the default Subnet. Refine the search range when there are many devices connected in the Subnet, or you want to connect to a device outside of the default Subnet.

To change the search range, click the Add button, and specify the IP address range, then click the OK button.

| Device Search Ra   | inges - N | etwork | Conne | cted   | × |
|--------------------|-----------|--------|-------|--------|---|
| IP address (Start) | 10        | 74     | 229   | 129    |   |
| IP address (End)   | 10        | 74     | 229   | 254    |   |
| Clear              |           | ŌK     |       | Cancel |   |

**4** The device locator starts searching for the PC Fax devices on the network.

| Device Search                                                                                                  |
|----------------------------------------------------------------------------------------------------|
| A search for compatible PC fax devices is in progress. Searching can be stopped by clicking the Cancel button. |
|                                                                                                    |
| Cancel                                                                                                    |

**5** The Network connected PC Fax devices are displayed on the **PC Fax Device Locator** list.

Select the desired device, and double-click, or select **Properties** from the **Device** menu.

| evice View He | b                |          |            |                   |           |
|---------------|------------------|----------|------------|-------------------|-----------|
| evice Name    | Condition        | Location | Model Name | Transmission Prio | Reception |
| 2             | Software Setup I |          |            | 1                 | No        |
|               |                  |          |            |                   |           |
|               |                  |          |            |                   |           |
|               |                  |          |            |                   |           |
|               |                  |          |            |                   |           |
|               |                  |          |            |                   |           |
|               |                  |          |            |                   |           |
|               |                  |          |            |                   |           |
|               |                  |          |            |                   |           |
|               |                  |          |            |                   |           |
|               |                  |          |            |                   |           |
|               |                  |          |            |                   |           |
|               |                  |          |            |                   |           |
|               |                  |          |            |                   |           |

PC Fax Properties window appears.
<General Settings> Tab

## · PC Fax Settings

- Device's Relay XMT Password

Set the Relay XMT Password of the device. The basic setup is completed. Click the

OK button to register the settings. To setup more details, select the **Detailed Settings** Tab.

| 3 | Į ₽ | C Fax Properties                                                                               |                                        | ×    |
|---|-----|------------------------------------------------------------------------------------------------|----------------------------------------|------|
|   | G   | eneral Settings Detailed Se<br>Device Information<br>Device Name:<br>IP Address<br>Model Name: |                                        |      |
|   |     | Paper Size:                                                                                    | A4/Letter/Legal, B4, A3                |      |
|   |     | Resolution:                                                                                    | Standard, Fine, Super Fine,Extra Super |      |
|   |     | PC Fax Setting<br>Device's RelayXMT Pas                                                        | isword:                                |      |
|   |     |                                                                                                |                                        |      |
|   |     | Delete                                                                                         | OK Car                                 | ncel |

#### <Detailed Settings> Tab

Transmission Settings

### a) Transmission Priority

If there are multiple devices available, you can set the transmission priority of the device. (If 3 devices are available, select "1" to configure it as the highest priority or select "3" to configure it as the lowest priority.)

## b) Dept. counter mode On

When the Department Code function is being used on the device, check the box and input the Identification Code.

### c) Result Report Email Address

Specify the Email Address to receive the fax transmission result by Email. To use this function, turn Relay XMT Report ON. See page 10.

### Reception Settings

- d) Device's Email Address
   Used for Send & Receive System only.
   See page 15.
- e) Enables ReceptionUsed for Send & Receive System only.See page 15.

### · Phone Book Setting

 f) Acquires Phone Book data from the device Check the box to acquire the phone book data from the device.

# Click the OK button to register the settings.

|     | 📮 PC Fax Properties 🛛 🔀                                |
|-----|--------------------------------------------------------|
|     | General Settings Detailed Settings                     |
| a — | Transmission Priority:                                 |
| b — | Dept. counter mode On     Identification Code          |
| c — | Result Report Email Address:                           |
| _   | Reception Settings                                     |
| d — | Device's Email Address:                                |
| е — | ●                                                      |
|     | POP3 Email must be configured under "Receive Settings" |
|     | Phone Book Setting                                     |
| f — | Acquire Phone Book data from the device                |
|     | Delete OK Cancel                                       |

**7** Using the PC Fax Device Locator, confirm that the device is in Standby (this may take a few minutes).

Click the  $\boxtimes$  or select **Device**  $\rightarrow$  **Exit** from the menu to close the PC Fax Device Locator.

For the **Send Only System**, the setup is completed.

For the **Send & Receive System**, continue to Receive Setup in the next section.

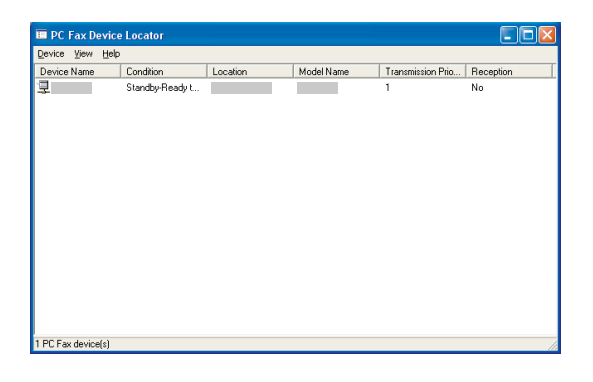

Setup Parameters

# NOTE

Make sure that the Community Name (1) on the device is set to **public** when searching the network for devices. If the Community Name (1) is set to a different name, it will be excluded from the search. If you are unsure of the Community Name, refer to "Operating Instructions (For Device Explorer and Embedded Web Server)" or ask your Administrator.

# Receive Setup

Follow the steps below for the Client PC, and Panafax Desktop Server when configuring the following system.

- Send & Receive System (Stand-Alone Type)
- Send & Receive System (Client-Server Type)
  - Double-click the 1 Desktop.

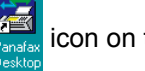

icon on the Windows

The Panafax Desktop appears.

the main menu.

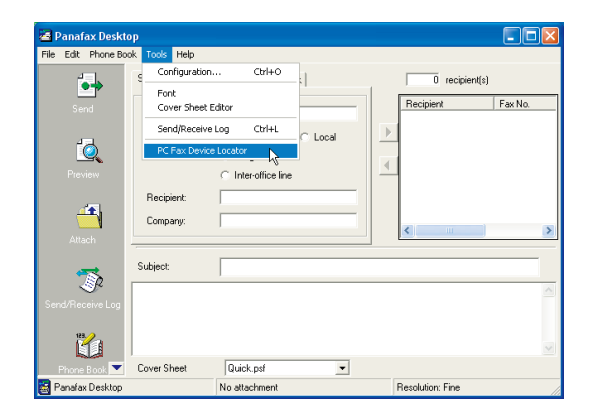

The PC Fax Device Locator appears. Select Device -> Receive/Server Settings from the menu.

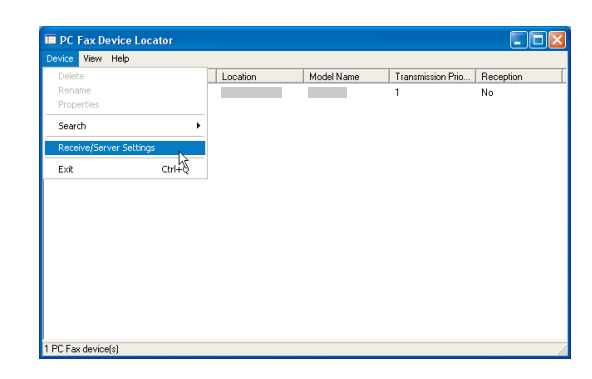

The Receive/Server Settings appears. 3 <Receive Settings> Tab

# · POP Server Settings for PC Fax Reception

Setup these settings to use the Panafax Desktop Receive function.

Configure the settings of Email account for the reception of Panafax Desktop.

Click the Test button to confirm the setup of the POP server.

OK button to register the settings. Click the

Select the Server Settings Tab and follow the next step when configuring the Send & Receive System (Client-Server Type).

| Rec | eive/Server Settings            |                  | × |
|-----|---------------------------------|------------------|---|
| B   | eceive Settings Server Settings |                  |   |
|     | POP Server Settings for PC      | Fax Reception    |   |
|     | - POP Server:                   | mailserver       |   |
|     | - Email Account:                | faxrecv          |   |
|     | - Email Account Password:       | *****            |   |
|     | - POP Check Interval:           | 3 🗧 minutes Test |   |
|     |                                 |                  | - |
|     |                                 |                  |   |
|     |                                 |                  |   |
|     |                                 |                  |   |
|     | Restore Default                 | OK Cancel        |   |

# Server Settings> Tab

Shared Server Settings

When configuring the Send & Receive System (Client-Server Type), set the following parameters on the Panafax Desktop Server.

- Shared Name and Password

Enter the name, and password for the shared folder in Panafax Desktop. You can normally leave the default settings unchanged.

Click the OK button when you finish inputting the settings.

| Receive/Server Settings          |           |
|----------------------------------|-----------|
| Receive Settings Server Settings |           |
| Shared Server Settings           |           |
| Shared Name                      | Panafax   |
| Password:                        |           |
|                                  |           |
|                                  |           |
|                                  |           |
|                                  |           |
|                                  |           |
|                                  |           |
|                                  |           |
| Restore Default                  | OK Cancel |

#### Note:

- If a message **"Do you want to use the Guest** Account?" appears, click the Yes to use it.
- To enable the server function in the server/ client settings of Windows Vista, turn off the User Account Control (UAC). After the enabling the server function, the User Account Control (UAC) can be turned on again.
- When the Guest Account is enabled, a security problem may occur.
- It is possible to access common folders even if there is no account in Windows.
- There is a possibility that a computer virus could enter through this account.

Select the desired Device, and then doubleclick, or click on **Properties** from the **Device** menu.

| 🔲 PC     | Fax De | evice | Locator         |          |            |                   |           |
|----------|--------|-------|-----------------|----------|------------|-------------------|-----------|
| Device   | ¥iew   | Help  |                 |          |            |                   |           |
| Device   | Name   |       | Condition       | Location | Model Name | Transmission Prio | Reception |
| 2        |        |       | Standby-Ready t |          |            | 1                 | No        |
| I PC Fax | device | :[\$] |                 |          |            |                   |           |

**6 PC Fax Properties** appears.

# Reception Settings

a) Device's Email Address

Set the Email Address of the device for the recognition of the device.

b) Enable Reception

Check the box to enable the reception.

# Click the OK button.

|              | 💂 PC Fax Properties 🛛 🔀                                                                                             | j |
|--------------|----------------------------------------------------------------------------------------------------|---|
|              | General Settings Detailed Settings                                                                                  |   |
|              | Transmission Settings                                                                                               |   |
|              | Dept. counter mode On     Identification Code  Result Report Email Address:                                         |   |
| a ——<br>b —— | Reception Settings<br>● Device's Email Address: jifax01@network.com<br>● I Enable Reception                         |   |
|              | PDP3 Email must be configured under "Receive Settings" Phone Book Setting C Acquire Phone Book data from the device |   |
|              | Delete OKCancel                                                                                                    |   |

7 Confirm that the Reception status displays "Yes". It takes a moment.

Click the  $\bowtie$  or select **Device**  $\rightarrow$  **Exit** from the menu to close the PC Fax Device Locator.

The Send & Receive System (Stand-alone Type) setup is completed.

For the Send & Receive System (Client-Server Type), continue to Client Setup in the next section.

| ievice Alem Heil |                 |          |            |                   |           |
|------------------|-----------------|----------|------------|-------------------|-----------|
| Device Name      | Condition       | Location | Model Name | Transmission Pric | Reception |
| Ż                | Standby-Ready t |          |            | 1                 | Yes       |
|                  |                 |          |            |                   |           |

# Client Setup

Follow the steps below for the **Client PC**, and when configuring the following system.

- Send & Receive System (Client-Server Type)

Desktop.

1 Double-click the 🖾 icon on the Windows

# The message of device setup confirmation window appears.

| Click   | the OK button.                                                        |
|---------|-----------------------------------------------------------------------|
| Panafax | Desktop                                                               |
| (į)     | There is no usable PC fax device setup. Do you want to set it up now? |
|         | OK Cancel                                                             |

### Note:

If the Panafax Desktop main window is shown on your PC instead of the confirmation message, select PC Fax Device Locator from the the Tools menu to open the PC Fax Device Locator window. Skip to step 3 on page 17.

# 2 Device Search Ranges appears.

Click on the Shared Network Connected Device(s) option button.

Click the Search Now button to start searching for the shared Server.

# **Device Search Ranges Device Search Conditions**

- Network Connected Device(s)
- Shared Network Connected Device(s)
- C Shared Local Connected Device(s)

| Look in    |   | Shared | name   |
|------------|---|--------|--------|
|            |   |        |        |
|            |   |        |        |
|            |   |        |        |
|            |   |        |        |
|            |   |        |        |
| <          |   |        | >      |
|            |   |        |        |
| (Add )     | E | dit    | Delete |
| Search Now | ( | ж      | Cancel |

## Note:

Searching sometimes may take a long time when there are many PCs connected to your network. If this happens, we recommend you to click the Add button, and specify the Domain or Workgroup, or specify the Computer Name directory to reduce the search time.

- Specified Domain or Workgroup Input device's Domain, or Workgroup.
- Specified Computer Name Input the Server Computer Name.
- Shared Name

Input the Server Shared Name if you changed from the default setting.

## · Password

Input the Server Password if you changed from the default setting.

| Device Search Ranges - | Device Search Ranges - Shared Network Con 🔀 |  |  |  |  |
|------------------------|---------------------------------------------|--|--|--|--|
| Look in:               |                                             |  |  |  |  |
| Specified Domain or    | Workgroup                                   |  |  |  |  |
|                        | Browse                                      |  |  |  |  |
| Specified Computer     | Name                                        |  |  |  |  |
| S04PC047               | Browse                                      |  |  |  |  |
| _                      |                                             |  |  |  |  |
| Shared Name:           | Panafax                                     |  |  |  |  |
| Password:              |                                             |  |  |  |  |
|                        |                                             |  |  |  |  |
| Clear                  | OK Cancel                                   |  |  |  |  |

**3** Start searching the Server for Network connected Devices.

| Device Search                                                                                                    |   |
|----------------------------------------------------------------------------------------------------|---|
| Network connected Device via Server is<br>searching now. Searching can be stopped by<br>clicking the Cancel button. | < |
|                                                                                                    |   |
| Cancel                                                                                                    |   |

4 The Network connected Device via Server is listed in the PC Fax Device Locator.

Click the  $\boxtimes$  or select **Device**  $\rightarrow$  **Exit** from the menu to close the PC Fax Device Locator.

The Send & Receive System (Client-Server Type) setup is completed.

| 🔲 РС     | Fax D    | evice | Locator         |          |            |                   |           |
|----------|----------|-------|-----------------|----------|------------|-------------------|-----------|
| Device   | View     | Help  |                 |          |            |                   |           |
| Device   | Name     |       | Condition       | Location | Model Name | Transmission Prio | Reception |
| <u>1</u> |          |       | Standby-Ready t |          |            | 1                 | Yes       |
|          |          |       |                 |          |            |                   |           |
|          |          |       |                 |          |            |                   |           |
|          |          |       |                 |          |            |                   |           |
|          |          |       |                 |          |            |                   |           |
|          |          |       |                 |          |            |                   |           |
|          |          |       |                 |          |            |                   |           |
|          |          |       |                 |          |            |                   |           |
|          |          |       |                 |          |            |                   |           |
|          |          |       |                 |          |            |                   |           |
|          |          |       |                 |          |            |                   |           |
|          |          |       |                 |          |            |                   |           |
|          |          |       |                 |          |            |                   |           |
|          |          |       |                 |          |            |                   |           |
|          |          |       |                 |          |            |                   |           |
|          |          |       |                 |          |            |                   |           |
| 1 PC Fax | k device | (\$)  |                 |          |            |                   | 10        |

# **Using Panafax Desktop**

# **Main Window and Toolbar**

# Main Window

|        | 🔄 Panafax Deskto    | P                                                |                                                   |              |          |                  |          |         |   |
|--------|---------------------|--------------------------------------------------|---------------------------------------------------|--------------|----------|------------------|----------|---------|---|
|        | File Edit Phone Boo | k Tools Help                                     |                                                   |              |          |                  |          |         |   |
|        | <b>•</b> •          | Specify Recipient                                | Personal Phone B                                  | ook          | -        | 0 recip          | pient(s) |         | 5 |
| 1 —    | Send                | Fax No.:                                         |                                                   |              |          | Recipient        |          | Fax No. |   |
| -      | <u>í</u>            |                                                  | <ul> <li>Direct</li> <li>Long distance</li> </ul> | C Local<br>e | ►<br>  ▼ |                  |          | •       | 6 |
| 2 —    | Preview             |                                                  | C Inter-office lin                                | e            |          |                  |          |         |   |
| 3      | Attach              | <ul> <li>Recipient:</li> <li>Company:</li> </ul> |                                                   |              |          | <                |          | >       |   |
| 4<br>7 |                     | Subject:                                         |                                                   |              | _        |                  |          |         |   |
| 0      | Send/Receive Log    |                                                  | ,                                                 |              |          |                  |          | <u></u> |   |
| ō —    | 123.                |                                                  |                                                   |              |          |                  |          | ~       |   |
|        | Phone Book 💌        | Cover Sheet                                      | Quick.psf                                         | -            |          |                  |          |         |   |
|        | 📷 Panafax Desktop   |                                                  | No attachment                                     |              | F        | Resolution: Fine | ţ        | //      | 1 |
|        |                     | 9                                                | 1                                                 | 0            |          | 1                | 1        |         | - |

1. **Fax No.** Enter the destination fax number.

# 2. Line Select

Check the line type to dial the preset code before the telephone number. See the Dialing Settings Tab of Configuration Menu.

# 3. Recipient

**Using Panafax** 

Desktop

When this is entered, it appears on the cover sheet.

# 4. Company

When this is entered, it appears on the cover sheet.

# 5. XX recipient(s)

Indicates the number of entered station(s).

# 6. Destination(s)

Indicates entered destination station(s).

# 7. Subject

When this is entered, it appears on the cover sheet.

# 8. Memo field

When this is entered, it appears on the cover sheet.

# 9. Cover Sheet

Select from various cover sheet, or no cover sheet.

# 10. Attachment

Indicates the number of pages attached.

### 11. Resolution

Indicates the current sending resolution.

# ■ Toolbar

| Send               | Used to start the transmission.                     |
|--------------------|-----------------------------------------------------|
| Teview             | Used to view the cover sheet, or transmission file. |
| Attach             | Used to select the file to be sent.                 |
| Send/Receive Log   | Used to show the Send Log, and Receive Log.         |
| Phone Book         | Used to open your personal Phone Book.              |
| Cover Sheet Editor | Used to create, or edit a Cover Sheet.              |
| A Help             | Used to show the On-line help.                      |

# **Sending Documents**

# Sending a Document via a Windows Application

You can send a fax directly from any Windows Application by simply printing to the Panafax Desktop Driver. For example, compose a document with your word processor application. When you finish the preparation, and ready to fax it to a remote location, simply follow the procedure below.

From the current software (in our example, your word processor application), select **Print** from the **File** menu.

| 🗐 Do | ocument1 - M  | licrosoft \ | Word                                               |                       |
|------|---------------|-------------|----------------------------------------------------|-----------------------|
| Eile | Edit Vjew     | Insert F    | Format Tools Table Window Help Type a question for | help 🔹 🗙              |
| D    | <u>N</u> ew   | Ctrl+N      | imes New Roman • 72 • B I U 📰 🗃 🗐 🗐 🗄 🗐 🗐          | • <u>A</u> • <u>*</u> |
| ī 🚔  | Open          | Ctrl+0      |                                                    |                       |
| 1    | ⊈lose         |             |                                                    |                       |
|      | Save          | Ctrl+S      |                                                    |                       |
|      | Save As       |             |                                                    |                       |
|      | Save as Web P | age         |                                                    |                       |
| 5    | Search        |             |                                                    |                       |
| 1    | Web Page Prev | new         |                                                    |                       |
|      | Page Setup    |             | •                                                  |                       |
| ā.   | Print Preview |             | C 1C 2 TACT                                        |                       |
| ð    | Print         | Ctrl+P      |                                                    |                       |
|      | Send To       | ,           | •                                                  |                       |
|      | E⊻it          |             | 0                                                  |                       |
|      |               | $\sim$      | June out for                                       |                       |
|      | (1(           | )(          | липеньтах                                          | -                     |
| N.   | <u>u</u>      |             |                                                    | *                     |
|      |               |             |                                                    | *                     |
| ≡ 13 | 834           |             |                                                    | •                     |
| Page | 1 Sec 1       | 1/1         | 1 At 1" Ln 1 Col 1 REC TRK EXT OVR English (U.S 🞑  | 1                     |

2 The **Print** dialog box appears. Select **Panafax Desktop Driver** from the Printer Name menu.

Click the OK button to convert the document into a fax image.

| Print                                                               |                                                                                   |                                                      | ? 🛛                  |
|---------------------------------------------------------------------|-----------------------------------------------------------------------------------|------------------------------------------------------|----------------------|
| Printer<br>Name:                                                    | 🎺 Panafax Desktop Driver                                                          |                                                      | ▼ Properties         |
| Status:<br>Type:<br>Where:<br>Comment:                              | Idle<br>Panafax Desktop Driver<br>SLPT Port                                       |                                                      | Fin <u>d</u> Printer |
| Page range<br>All<br>Current<br>Pages:<br>Enter page<br>separated b | page C Selection<br>Immbers and/or page ranges<br>y commas. For example, 1,3,5–12 | Copies<br>Number of copies:                          | 1 🗘                  |
| Print <u>w</u> hat:<br>Print:                                       | Document  All pages in range                                                      | Zoom<br>Pages per sheet: [<br>Scale to paper size: [ | 1 page               |
| Options                                                             | 1                                                                                 | ·                                                    | OK Cancel            |

#### Note:

The settings available within the Properties button may differ depending on the versions of Windows you are running. As you should not normally need to modify these settings, please leave the default settings unchanged. 3 Enter the **Fax No.**, or select a destination from your Personal Phone Book.

#### Note:

To input a pause, use the comma ",".

Click the button to add a recipient into the recipient list.

Enter/select another recipient if you desire.

Type the **Recipient**, **Company** and/or **Subject** to be included on the Cover Sheet.

Click the icon when ready to send the fax.

#### Note:

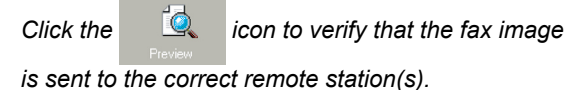

| 🗃 Panafax Deskt    | op               |                       |                   |    |
|--------------------|------------------|-----------------------|-------------------|----|
| File Edit Phone Bo | ok Tools Help    |                       |                   |    |
| €.                 | Specify Recipier | t Personal Phone Book | 1 recipient(s)    |    |
| Send               | Fax No.:         | 2125551212            | Recipient Fax No. |    |
| -7                 |                  | O Direct O Local      | • •               |    |
| <u> </u>           |                  | C Long distance       | 4                 |    |
| Preview            |                  | C Inter-office line   |                   |    |
|                    | Recipient        | John                  |                   |    |
|                    | Company          | Panasonic             |                   |    |
| Attach             |                  | ,                     | <                 | >  |
| -                  | Subject:         | Meeting               |                   | ]  |
| -SP                | Hello,           |                       |                   | ~  |
| Send/Receive Log   | There will b     | e meeting at 2 PM.    |                   |    |
| 1                  | See you ther     | e.                    |                   | v  |
| Phone Book 💌       | Cover Sheet      | Quick.psf 🗨           |                   |    |
| 😸 Panafax Desktop  |                  | Attachment: 1 Page(s) | Resolution: Fine  | // |

4 Click the OK button to start the transmission.

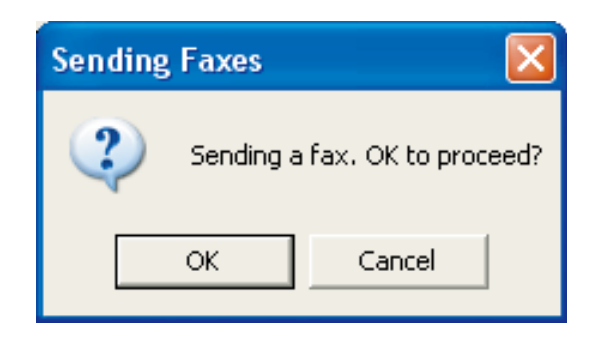

# Sending a Document via the Panafax Desktop

You can send a fax directly from a file made in any Windows Application by simply attaching the file via the Panafax Desktop.

For example, compose a document from your word processor application. When you finish the preparation, and ready to fax it to a remote location, simply follow the procedure below.

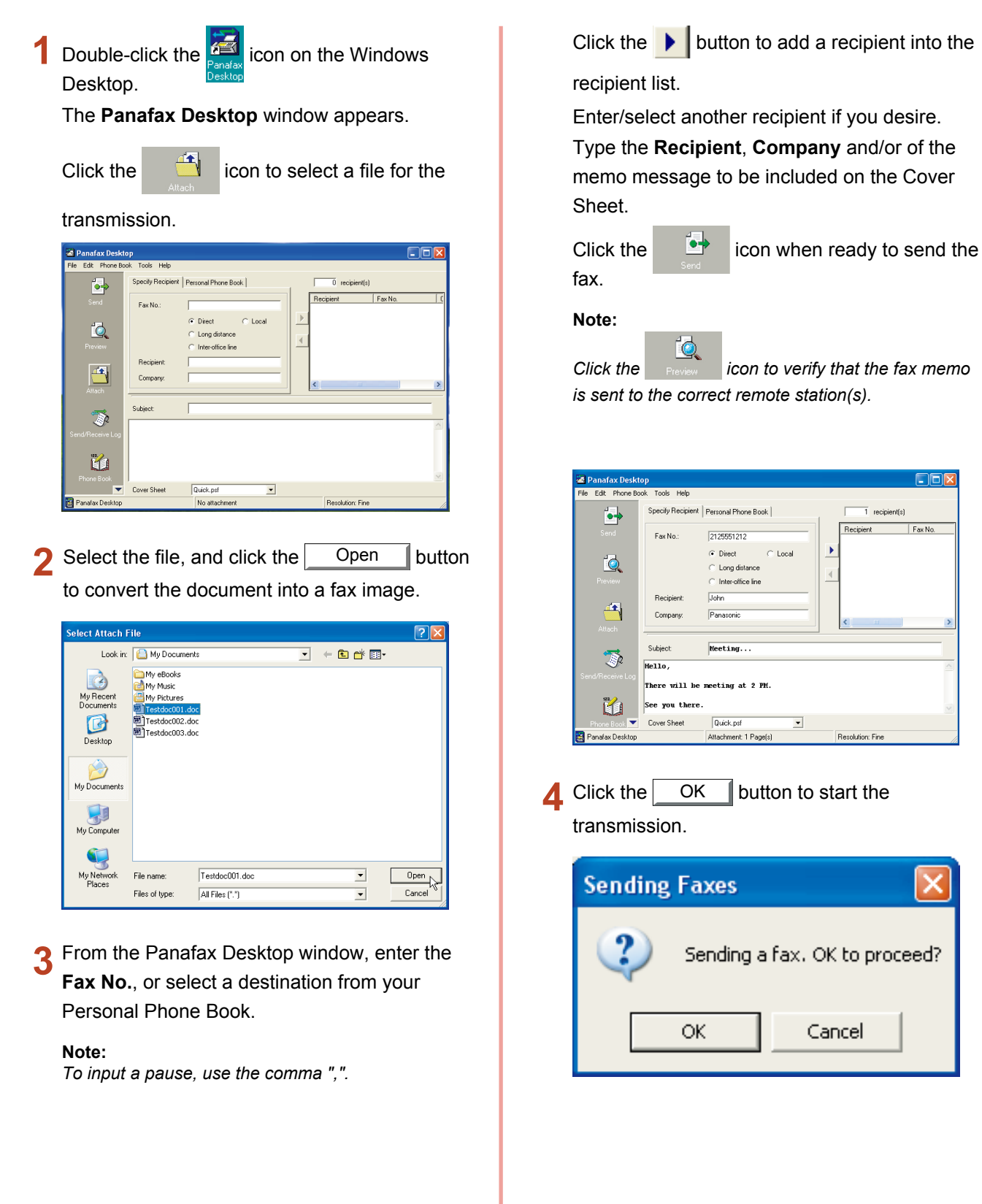

# Sending a fax memo by Panafax Desktop

You can send a fax memo quickly and easily, directly from the Panafax Desktop.

| 1 | Double-clic |
|---|-------------|
|   | Desktop.    |

ck the Renative icon on the Windows

The Panafax Desktop window appears.

| 🔁 Panafax Deskto    | op                     |                                                       |                 |         |
|---------------------|------------------------|-------------------------------------------------------|-----------------|---------|
| Send                | Specify Recipient      | Personal Phone Book                                   | 0 recipient(s)  | Fax No. |
| Preview<br>All solu | Recipient:<br>Company: | Drect C Local     Long distance     Inter-office line | < <u> </u>      | 3       |
| Send/Receive Log    | Subject:               | [                                                     |                 |         |
| Phone Book          | Cover Sheet            | Quick.psf                                             | Resolution Fine |         |

2 From the Panafax Desktop window, enter the Fax No: or select a destination from your Personal Phone Book.

#### Note: To input a pause, use the comma ",".

Click the button to add a recipient into the recipient list.

Enter/select another recipient if you desire. Type the **Recipient**, **Company** and/or of the memo message to be included on the Cover Sheet.

If you wish, click Cover Sheet to change the Cover Sheet Type.

Click the icon when ready to send the fax.

Note:

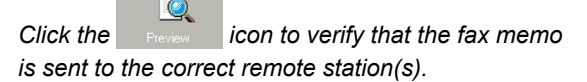

| 🔀 Danafay Deskt            | 0.0                             |                                                                          |                   |
|----------------------------|---------------------------------|--------------------------------------------------------------------------|-------------------|
| File Edit Phone Bo         | ok Tools Help                   |                                                                          |                   |
| <b>_</b>                   | Specify Recipient               | Personal Phone Book                                                      | 1 recipient(s)    |
| Send<br>October<br>Preview | Fax No.:                        | 2125551212<br>© Direct C Local<br>C Long distance<br>C Inter-office line | Recipient Fax No. |
| Attach                     | Hecipient:<br>Company:          | Panasonic                                                                | < >               |
|                            | Subject:                        | Meeting                                                                  |                   |
| Send/Receive Log           | Hello,                          |                                                                          | <u>^</u>          |
|                            | There will be<br>See you there. | meeting at 2 PM.                                                         | ×                 |
| Phone Book 💌               | Cover Sheet                     | Quick.psf                                                                |                   |
| 🔠 Panafax Desktop          |                                 | Attachment: 1 Page(s)                                                    | Resolution: Fine  |

**3** Click the OK button to start the transmission.

| Sending | Faxes                                                          |
|---------|----------------------------------------------------------------|
| (į)     | It is going to send a fax with a cover sheet only. OK to send? |
|         | OK Cancel                                                      |

# **Receiving Documents**

# Receive Setting

Confirm that the Panasonic Communications Utility icon is in the taskbar tray.

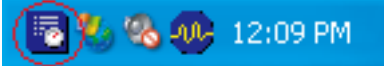

- 2 Right-click the Panasonic Communications Utility Icon to show the menu, and select the PC-Fax Reception Notification.
  - Popup Display
  - · Icon Display
  - · No Notice

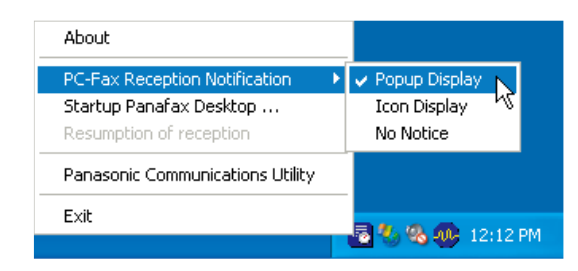

# When a fax is received on the machine, it will proceed as follows:

A reception notice appears on the connected PC. Click the Receiving LOG button.

| PC-Fax Reception Notice |               |
|-------------------------|---------------|
| FAX was received.       | Receiving LOG |
|                         | Close         |
|                         |               |

#### or

The Panasonic Communications Utility icon changes its appearance. Double-click the icon.

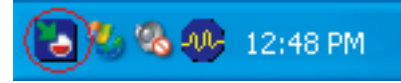

# 2 The Receive Log appears.

Select a transaction from the log, then click the

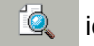

icon to view the received fax.

| Send/Receive     | Log       |        |            |          |         |                |             | JĽ |
|------------------|-----------|--------|------------|----------|---------|----------------|-------------|----|
| .og View Tools I | lelp      |        |            |          |         |                |             |    |
| <u>•</u> *       |           |        |            | Receiu   | e Log   |                |             |    |
| < <u>_</u> ~     | Status    | Result | Receive Da | ate/Tim  | Total P | Device ID      | Device Name | _  |
| Senaroy          | Completed | OK     | 11/11/200  | 4 12:33: | 1       | Sender's ID Un |             |    |
|                  | Completed | OK     | 11/11/2004 | 4 12:21: | 1       | Sender's ID Un |             |    |
|                  | Completed | OK     | 11/11/2004 | 4 12:21: | 2       | Sender's ID Un |             |    |
|                  | Completed | OK     | 11/11/2004 | 4 12:21: | 1       | Sender's ID Un |             |    |
| < <u>_</u> ~     | Completed | OK     | 11/11/2004 | 4 12:21: | 1       | Sender's ID Un |             |    |
| Receive Log      | Completed | OK     | 11/11/200  | 4 12:21: | 1       | Sender's ID Un |             |    |
| - 2              | 1         |        |            |          |         |                |             |    |
| Q                |           |        |            | LUD      |         |                | Class       | -  |
| Image Viewe      |           | Device | Name:      | All De   | rices   | •              | Llose       |    |

# **3** The received fax is displayed on the PC.

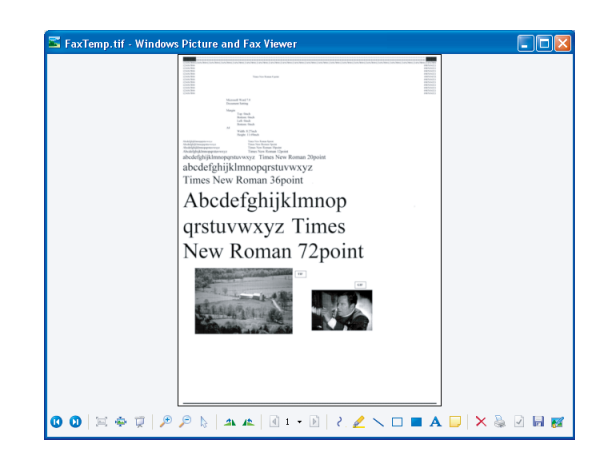

**Note:** Your PC opens it with the application that is associated with the TIFF file.

# **Registering the Personal Phone Book**

To register a recipient into the Personal Phone Book, follow the steps below:

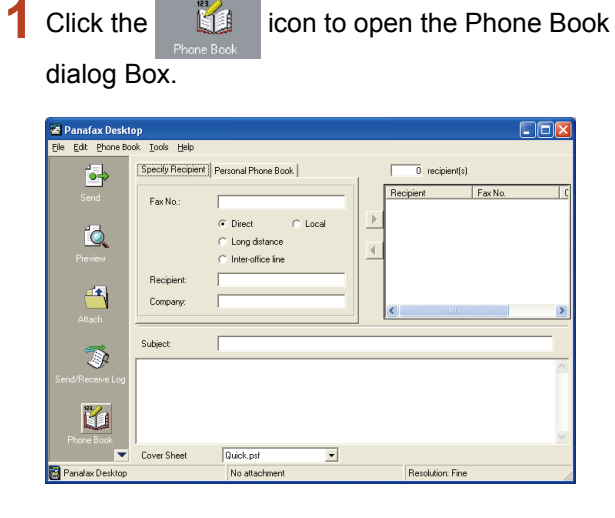

2 Click the <u>New</u> button.

| ile View Help                                         |      |        |            |                             |                    |  |
|-------------------------------------------------------|------|--------|------------|-----------------------------|--------------------|--|
| Personal ABC DEF GHI JKL MN0 PORS TUV WXYZ Dher Group | Name | Ш      | Fax No.    |                             | Company Name       |  |
| New                                                   | Edit | Delete | Edit Group | Acquire Devic<br>Phone Bool | ce's <u>C</u> lose |  |

#### Note:

- Click the Acquire Device's Phone Book button to retrieve the phonebook data from the device. To use this function, the device setting is required. See page 12, "Detailed Settings Tab/ Phone Book setting".
- Click the Edit button to edit the address.
- Click the Delete button to delete the address.

- In the <Contact> Tab
  - Name: Enter the recipient's name.
  - · Fax No.:
    - Enter the fax number.
  - · Call Type:

Select how the call should be dialed. The code preset with the Tools/Configuration/Dialing Settings is dialed ahead of the fax number.

| 🛃 Phone Book Entry  |                     |                |
|---------------------|---------------------|----------------|
| Contact Data Fields |                     |                |
| Name:               | John Smith          |                |
| Fax No.:            | 201-555-1212        |                |
| Dialing Method      |                     |                |
| Call Type:          | Direct Dial         | •              |
| Device name:        | Use default setting | •              |
|                     |                     |                |
|                     | ( <u> </u>          | <u>C</u> ancel |

#### Note:

To input a pause, use the comma (,).

In the **<Data Fields>** Tab

Enter the Company Name, Department, Job Title, Address, Direct Phone No., and the Extension Phone No. of the recipient to be used on the Cover Sheet.

| 🛃 Phone Book Entry   |                      |        |
|----------------------|----------------------|--------|
| Contact Data Fields  |                      | [      |
| Company Name:        | Panasonic            |        |
| Department:          | Sales                |        |
| Job Title:           | Secaucus, New Jersey |        |
| Address:             | Secaucus, New Jersey |        |
| Direct Phone No.:    | 201-555-1515         |        |
| Extension Phone No.: | 5276                 |        |
|                      |                      |        |
|                      |                      |        |
|                      |                      | Cancel |

 Click the OK button to save the entry. The maximum number of entries are 2000. To add another entry, repeat the procedure from step 2. To register a group of recipients, follow the steps below:

| Click th           | e Phone                       | icon.               |                   |
|--------------------|-------------------------------|---------------------|-------------------|
| 🚪 Panafax Deskte   | op                            |                     |                   |
| Eile Edit Phone Bo | ok <u>T</u> ools <u>H</u> elp |                     |                   |
| <b>1</b>           | Specify Recipient             | Personal Phone Book | 0 recipient(s)    |
| E r                |                               |                     | Recipient Fax No. |
| Senu               | Fax No.:                      |                     |                   |
| -2                 |                               | Direct     C Local  | <u> </u>          |
|                    |                               | C Long distance     | 4                 |
| Preview            |                               | C Inter-office line |                   |
|                    | Recipient                     |                     |                   |
|                    | Company:                      |                     | < >               |
| Attach             |                               |                     |                   |
|                    | Subject:                      |                     |                   |
| - Se               |                               |                     | ~                 |
| Send/Receive Log   |                               |                     |                   |
| Phone Book         |                               |                     |                   |
|                    | Cover Sheet                   | Quick.psf           |                   |
| 🛜 Panafax Desktop  |                               | No attachment       | Resolution: Fine  |

2 The **Phone Book** dialog box appears. Click the Edit Group button.

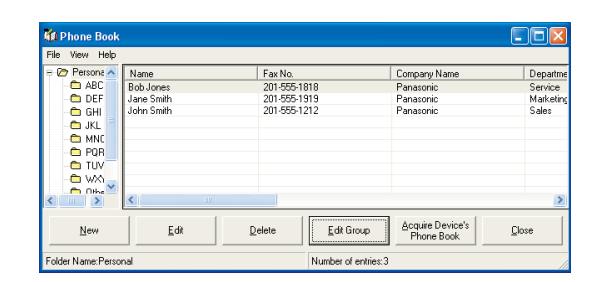

The Group registration dialog box appears. Click the <u>New</u> button.

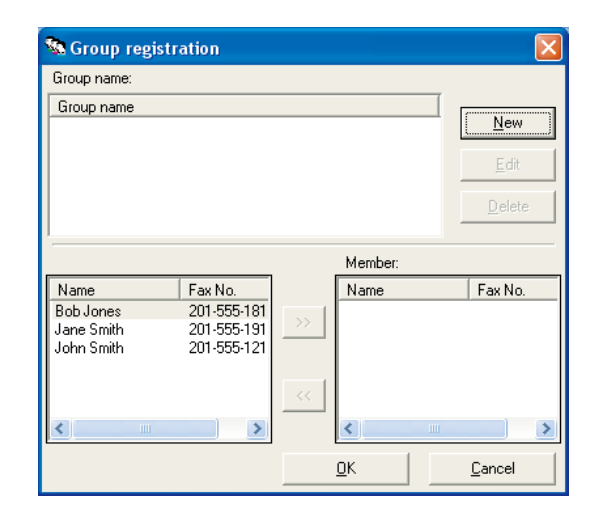

The **Add New Group Name** dialog box appears. Enter the group name, and then click the OK button.

Δ

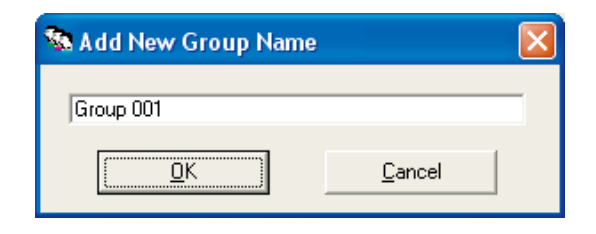

5 Select the desired recipients.

| Group name:                                   |                                                      |             |                 |                |
|-----------------------------------------------|------------------------------------------------------|-------------|-----------------|----------------|
| Group name                                    |                                                      |             |                 | New            |
| Group UU1                                     |                                                      |             |                 | <u></u>        |
|                                               |                                                      |             |                 | <u>E</u> dit   |
|                                               |                                                      |             |                 | <u>D</u> elete |
|                                               |                                                      |             |                 |                |
|                                               |                                                      |             |                 |                |
|                                               |                                                      |             | Member:         |                |
| Name                                          | Fax No.                                              |             | Member:<br>Name | Fax No.        |
| Name<br>Bob Jones                             | Fax No.<br>201-555-181                               | <br>  _>    | Member:<br>Name | Fax No.        |
| Name<br>Bob Jones<br>Jane Smith<br>John Smith | Fax No.<br>201-555-181<br>201-555-191<br>201-555-121 | ×           | Member:<br>Name | Fax No.        |
| Name<br>Bob Jones<br>Jane Smith<br>John Smith | Fax No.<br>201-555-181<br>201-555-191<br>201-555-121 | ×           | Member:<br>Name | Fax No.        |
| Name<br>Bob Jones<br>Jane Smith<br>John Smith | Fax No.<br>201-555-181<br>201-555-191<br>201-555-121 | × ×         | Member:<br>Name | Fax No.        |
| Name<br>Bob Jones<br>Jane Smith<br>John Smith | Fax No.<br>201-555-181<br>201-555-191<br>201-555-121 | ×<br>*<br>* | Member:<br>Name | Fax No.        |

6 Click the >> button to add the recipient(s) to the Member List.

The maximum number of recipients is 999 for each group.

To add another group, repeat the procedure from step 3.

The maximum number of groups is 100.

If finished, click the OK button to exit Group registration.

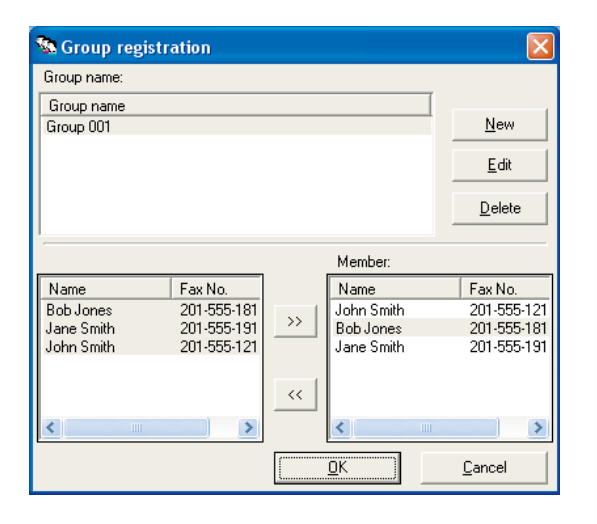

You can import/export your Personal Phone Book data.

To import/export the Phone Book entries, the data must be in CSV (Comma Separated Value) format. Follow the procedures shown below to register the Personal Phone Book.

#### Note:

Though a pause usually is indicated by a comma (,) with Panafax Desktop it is changed to a "p" by the Import, and Export of the CSV file. Please input a pause using a "p" when creating a CSV file.

# Importing the Personal Phone Book from the CSV file

In the Phone Book dialog box, Select File -> Import... from the menu.

| le View Help                       |                  |         |                     |                                |         |
|------------------------------------|------------------|---------|---------------------|--------------------------------|---------|
| New Phone Book Entry<br>Edit Group | Ctrl+N<br>Ctrl+G | Fax No. |                     | Company Name                   | Departr |
| Edit Phone Book Entry              |                  |         |                     |                                |         |
| Select All<br>Delete               | Ctrl+A<br>Del    |         |                     |                                |         |
| Import                             |                  |         |                     |                                |         |
| Export                             |                  |         |                     |                                |         |
| Acquire Device's Phone Boo         | k                |         |                     |                                |         |
| Close                              |                  | Delete  | E dit <u>G</u> roup | Acquire Device's<br>Phone Book | Close   |
| der Name: Personal                 |                  |         | Number of entries:  | 0                              |         |

Select the file to be imported, and then click the Open button.

| Select Import I        | Phone Book File                      | ,                    |     |          | ? 🛛            |
|------------------------|--------------------------------------|----------------------|-----|----------|----------------|
| Look in:               | My Documer                           | nts                  | • + | - 🗈 💣 💷- |                |
| My Recent<br>Documents | My eBooks<br>My Music<br>My Pictures |                      |     |          |                |
| My Documents           |                                      |                      |     |          |                |
| My Computer            |                                      |                      |     |          |                |
| My Network<br>Places   | File name:<br>Files of type:         | TEST.csv<br>CSV file |     | •        | Open<br>Cancel |

Select the separator type of CSV file, and then ΟK click the button.

| 🚺 Se              | 🐝 Select Export Phone Book Type 🛛 🔀            |        |  |  |  |
|-------------------|------------------------------------------------|--------|--|--|--|
| CSV<br>CSV<br>CSV | file (Comma)<br>file (Semicolon)<br>file (Tab) |        |  |  |  |
|                   | <u>o</u> k                                     | Cancel |  |  |  |

Confirm that the contents of the Data Field and Address book Field match.

Select the Data Field you want to import to.

Select the item, and click the Change Mapping... button to change the field setting if the Data Field, and Address book Field do not match.

OK | button when finished.

| Import contents      |                        |                |
|----------------------|------------------------|----------------|
| Data Field           | Addressbook Field      | ~              |
| John Smith           | Name                   |                |
| 201-555-1212         | Fax No.                |                |
| Panasonic            | Company Name           |                |
| 🗹 Sales              | Department             | =              |
| Secaucus, New Jersey | Job Title              |                |
| Secaucus, New Jersey | Address                |                |
| 201-555-1515         | Direct Phone No.       |                |
| 5276                 | Extension Phone No.    |                |
|                      | Call Type              |                |
|                      | Device location        |                |
|                      | (No allotment)         | ~              |
|                      | Change <u>M</u> apping |                |
|                      | <u>D</u> K             | <u>C</u> ancel |

#### Note:

Click the

- Name and Fax No: of the Address book field are essential (minimum requirements).
- Please remove the check box of any unnecessary Address book Field(s).
- Use only effective characters in the Fax No: field. The phone data will be ignored, and not be imported if they contain any of the prohibited characters. Please see below for the effective characters. Effective characters: 1234567890\*#p-/
- p = Pause
- = Separation mark (Not used for dialing) / = Tone changes
- The telephone data the CSV file is imported into your Phone Book.

| <u>File View H</u> elp |               |            |                    |                                | <u>ما</u> رك رك |
|------------------------|---------------|------------|--------------------|--------------------------------|-----------------|
| 🗏 🥭 Personal           | Name          | Fax No.    |                    | Company Name                   | Departm         |
| 🗅 ABC                  | Alex Smith    | 201-555-12 | 12                 | Panasonic                      | Sales           |
| 🗅 DEF                  | Charles Smith | 201-555-12 | 12                 | Panasonic                      | Sales           |
| 👝 GHI                  | George Smith  | 201-555-12 | 13                 | Panasonic                      | Sales           |
| C IKI                  | Henry Smith   | 201-555-12 | 13                 | Panasonic                      | Sales           |
| C MNO                  | Jack Smith    | 201-555-12 | 13                 | Panasonic                      | Sales           |
| C MNU                  | Jimmy Smith   | 201-555-12 | 13                 | Panasonic                      | Sales           |
| PURS                   | John Smith    | 201-555-12 | 12                 | Panasonic                      | Sales           |
| tuv 🖾                  | Paul Smith    | 201-555-12 | 13                 | Panasonic                      | Sales           |
| - 🖨 WXYZ               | Philip Smith  | 201-555-12 | 13                 | Panasonic                      | Sales           |
| 🗀 Other                | Richard Smith | 201-555-12 | 12                 | Panasonic                      | Sales           |
| Group                  | Robert Smith  | 201-555-12 | 12                 | Panasonic                      | Sales           |
|                        | William Smith | 201-555-12 | 12                 | Panasonic                      | Sales           |
|                        | <             |            |                    |                                | >               |
| New                    | Edit          | Delete     | Edit <u>G</u> roup | Acquire Device's<br>Phone Book | Close           |
| Folder Name: Perso     | nal           |            | Number of entries  | :12                            |                 |

# Exporting to the CSV file

1 On the Phone Book dialog box, Select **File** → **Export...** from the menu.

| Ctrl+N | Fax No. Company Nan               | ne Departme                                     |
|--------|-----------------------------------|-------------------------------------------------|
| Ctrl+G | 201-555-1212 Panasonic            | Sales                                           |
|        |                                   |                                                 |
| Ctrl+A |                                   |                                                 |
| Del    |                                   |                                                 |
|        |                                   |                                                 |
|        |                                   |                                                 |
| ok     |                                   | >                                               |
|        | Acquire Dev                       | ice's ci l                                      |
|        | Ctrl+N<br>Ctrl+G<br>Ctrl+A<br>Del | Chi+N Fax No. Company Na<br>Chi+A Del Parasonic |

# 2 Enter the file name, and then click

| Ī | the S                                                            | ave            | button.  |   |          |        |
|---|------------------------------------------------------------------|----------------|----------|---|----------|--------|
|   | Select Export P                                                  | hone Book File |          |   |          | ? 🛿    |
|   | Save in:                                                         | 📋 My Documen   | ts       | • | - 🗈 💣 💷- |        |
|   | My Recent<br>Documents<br>Desktop<br>My Documents<br>My Computer | My eBooks      |          |   |          |        |
|   | <b>i</b>                                                         | File name:     | TEST     |   | •        | Save   |
|   | My Network<br>Places                                             | Save as type:  | CSV file |   | •        | Cancel |

**3** Select the separator type of CSV file, and then click the OK button to save the CSV file.

| 🕷 Select Export Phone Book Type 🛛 🔀          |                        |  |                |  |  |
|----------------------------------------------|------------------------|--|----------------|--|--|
| CSV file (Co<br>CSV file (Se<br>CSV file (Ta | mma)<br>micolon)<br>b) |  |                |  |  |
|                                              | <u>0</u> K             |  | <u>C</u> ancel |  |  |

# **Cover Sheet**

The Cover Sheet is attached to the first page of every fax, and contains information such as the recipient's name, sender's name, date, title, etc.

.psf

<u>C</u>ancel

<u>o</u>k

<u>C</u>ancel

.psf

<u>C</u>ancel

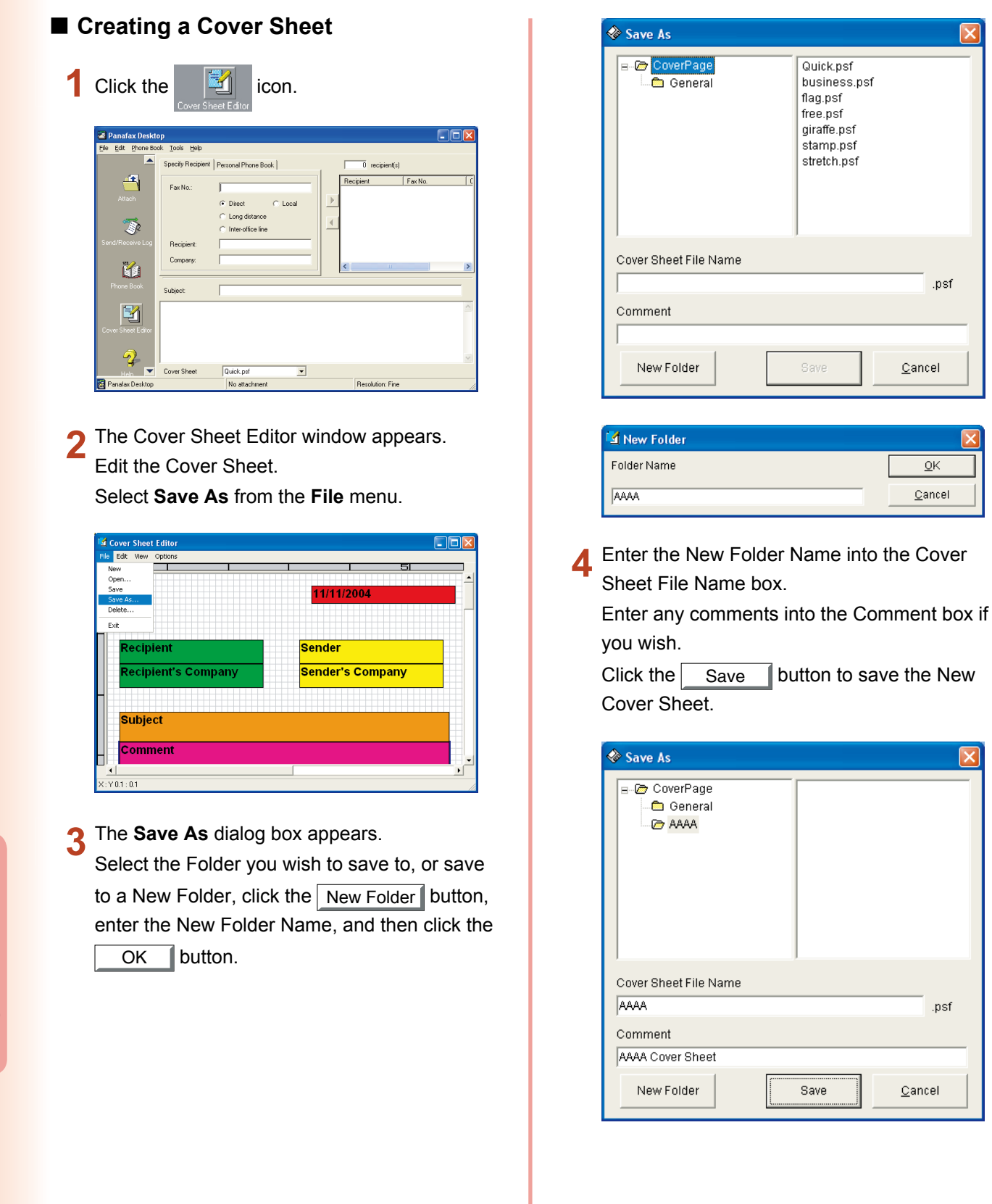

Using Panafax Desktop

| [Edit] menu       |                                                                                                    |
|-------------------|----------------------------------------------------------------------------------------------------|
| Undo              | Undoes the last editing operation.                                                                          |
| Cut               | Deletes the selected text, and copies it to the clipboard.                                                  |
| Сору              | Copies the selected text onto the clipboard.                                                                |
| Paste             | Pastes the text, or object from the clipboard.                                                              |
| Delete Object     | Deletes the selected object.                                                                                |
| Page Size         | Sets the size of the cover sheet.                                                                           |
| Date Frame        | Inserts a date field.                                                                                       |
| Text Frame        | Inserts a text box.                                                                                         |
| Line/Box          | Inserts a line or box.                                                                                      |
| Image Frame       | Inserts an existing image file (bmp file).                                                                  |
| Recipient Details | Inserts the information set in the <u>Contact</u> and <u>Data Fields</u> tabs in the Personal Address Book. |
| Sender Details    | Inserts the information set in the Sender Details tab in the Tools menu.                                    |
| Comments          | Inserts a Comment field for typing a brief message when sending a fax.                                      |
| Subject           | Inserts a Subject field when sending a fax.                                                                 |
| [View] menu       |                                                                                                    |
| Show Grid         | Displays a grid.                                                                                            |
| Preview           | Displays a preview of the cover sheet.                                                                      |
| Show Status Bar   | Displays the status bar.                                                                                    |
| Zoom              | Sets the ratio for the cover sheet editing screen.                                                          |
| Scale unit        | Sets the scale unit of measure (cm/inch).                                                                   |
| [Options] menu    |                                                                                                    |
| Font              | Specifies the character font.                                                                               |
| Line Style        | Specifies the line style.                                                                                   |
| Text Alignment    | Adjusts the text position.                                                                                  |
| Date Format       | Sets the date format.                                                                                       |

# **Configuration Menu**

# Configuration Setting

Selecting **Configuration...** in the **Tools** menu, displays the Configuration window.

|          | 🖫 Configuration 🛛 🔀                                                                      |
|----------|------------------------------------------------------------------------------------------|
|          | Send Option Dialing Settings Cover Sheet Sender Details PIN Code Various Settings        |
|          | Device Selection                                                                         |
| a —      | Device Name:     Auto Selection                                                          |
| <b>b</b> | • Status: Standby-Ready to Fax                                                           |
|          | • Location:                                                                              |
| $\vdash$ | Paper Size: A4/Letter/Legal, B4, A3                                                      |
| L        | • Resolution: Standard, Fine, Super Fine,<br>Super Fine(16x15.4), 400x400dpi, 600x600dpi |
|          | Quality                                                                                  |
| c —      | • Resolution: Fine                                                                       |
| d —      | • Selects these settings each time a fax is sent                                         |
|          | <u>D</u> K <u>Cancel</u> Apply                                                           |

# Send Option Tab

# Device Selection

# a) Device Name:

A device can be chosen here when more than one device is connected with network connected type devices.

| Auto Selection | Effective device is selected automatically by the priority setting order.                                                                                                    |
|----------------|----------------------------------------------------------------------------------------------------|
| Rotation       | Effective device is selected<br>automatically in rotation<br>order. (load balancing)<br><b>Note:</b><br><i>Available if multiple devices are</i><br><i>set for the Panafax Desktop.</i> |
| Device Name    | Only the designated device is selected.                                                                                                    |

 b) Status/Location/Paper Size/Resolution:
 When the device is specified, the attributes of the device are indicated.

# · Quality

# c) Resolution:

Resolution to be used for the transmission. The selectable resolutions are dependent on the capability of the device connected to your PC.

d) Selects these settings each time a fax is sent:
 If this box is checked, the setting window
 displays each time a fax is sent.

#### **Dialing Settings Tab**

Specify the local, long distance and Inter-office call access numbers. These access numbers are dialed before the phone numbers that are registered in the Personal Address Book depending on the Call Type settings.

| 🔩 Configuration                                                                      |              |
|--------------------------------------------------------------------------------------|--------------|
| Send Option Dialing Settings Cover Sheet Sender Details PIN Code Vari                | ous Settings |
| To access an outside line:<br>For local calls, dial<br>For long distance calls, dial |              |
| To access an inter-office line, dial                                                 |              |
| QKCancel                                                                             | Apply        |

#### **Cover Sheet Tab**

Specifies how the Cover Sheet is used.

#### · Cover Sheet with specified fields

The address information is inserted into the TO field of the Cover Sheet.

The transfer time to the device is sometimes long because the image data is sent to the device multiple times in the case of multi-station transmission.

## · Cover Sheet with No specified fields (Generic)

The address information is not inserted into the TO field of the Cover Sheet.

The transfer to the device is done efficiently because the image data is sent to the device only once, and only the address information is sent in the case of multi-station transmission.

| Configuration Send Option Dialing Settings Cover Cover Sheet with specified fields Cover Sheet with No specified fields Cover Sheet with No specified fields Cover Sheet No Cover Sheet General | Sheet) Sender Detail<br>s<br>ields (Generic)<br>Quick.psf<br>business.psf<br>filag.psf<br>firce.psf<br>giraffe.psf<br>stamp.psf<br>stamp.psf<br>stretch.psf | s   PIN Code   Various S    | Settings       |
|----------------------------------------------------------------------------------------------------|----------------------------------------------------------------------------------------------------|-----------------------------|----------------|
| )<br>Quick.psf                                                                                                    |                                                                                                    |                             |                |
| New Folder Delete Fo                                                                                                    | Ider Change Fol                                                                                                    | der Name Cover S<br>Registr | Sheet<br>ation |
|                                                                                                    | <u>o</u> k <u>c</u>                                                                                                    | ancel                       | ply            |

#### Sender Details Tab

Used to identify senders from various information on the Cover Sheet when sending a fax.

| 🔩 Configuration              | ×                                                    |
|------------------------------|------------------------------------------------------|
| Send Option Dialing Settings | Cover Sheet Sender Details PIN Code Various Settings |
| Company Name                 | Panasonic                                            |
| Department                   | Sales                                                |
| Name                         | Jon Smith                                            |
| Job Title                    | Manager                                              |
| Address                      | 50 Meadowland Pkwy.                                  |
| Direct Phone No.             | 201-555-1212                                         |
| Extension Phone No.          | 5634                                                 |
| Direct Fax No.               | 201-555-1616                                         |
| Extension Fax No.            | 5276                                                 |
|                              |                                                      |
|                              | CancelApply                                          |

## **PIN Code Tab**

Specify the PIN Code settings when required by your telephone system.

Some countries do not support this function.

| 🖫 Configuration 🛛 🔀                                                               |
|-----------------------------------------------------------------------------------|
| Send Option Dialing Settings Cover Sheet Sender Details FIN Code Various Settings |
|                                                                                   |
| Not Used                                                                          |
| C Prefix                                                                          |
| C Suffix                                                                          |
| PIN Code                                                                          |
|                                                                                   |
|                                                                                   |
|                                                                                   |
|                                                                                   |
| <u>D</u> K <u>Cancel</u>                                                          |

## Various Settings Tab

## Device Phone Book

When this box is checked, the phone book data is acquired from the device at the time of startup, and it is appended into the Personal Phone Book. When this is used on the client & server, this function operates only on the server PC. To use this function, the device setting is required. See page 12, "Detailed Settings Tab/ Phone Book setting".

## Notification Message

Various notices can be set up.

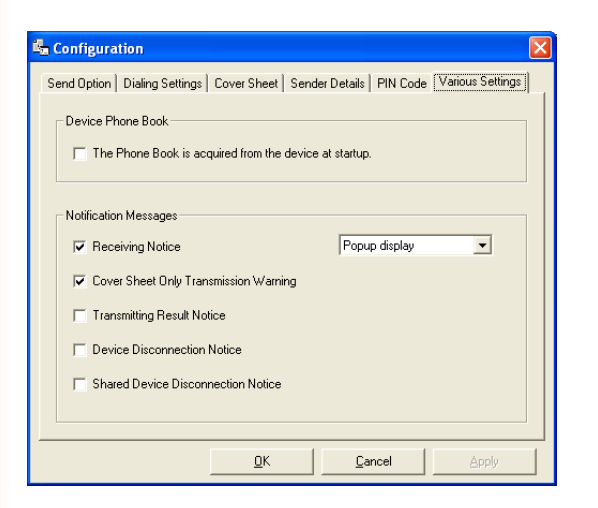

Using Panafax Desktop

# Send Log/Receive Log

# Send/Receive Log

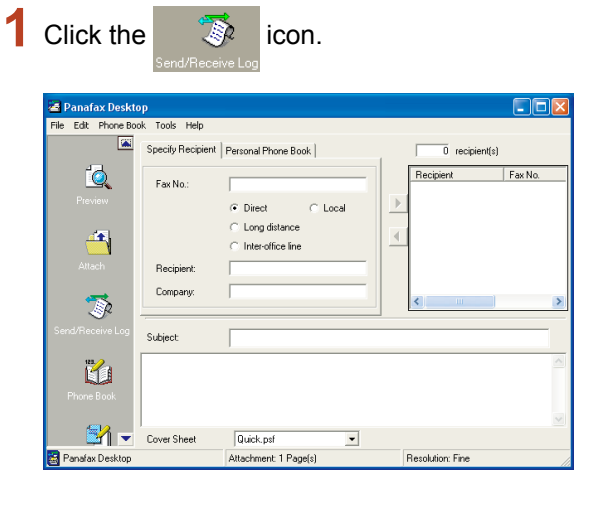

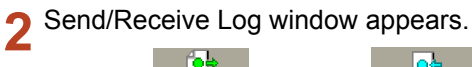

Click the Send Log icon, and

switch between the Log windows.

## Status

| Queuing   | The send job is queuing to transfer data to the device.                      |
|-----------|------------------------------------------------------------------------------|
| Executing | The send job is executing after<br>the data is transferred to the<br>device. |
| Completed | The send job is completed.                                                   |

P

icon to

### Result

| ОК                  | The fax transmission has been completed from the device.  |
|---------------------|-----------------------------------------------------------|
| Information<br>Code | The fax transmission has been incomplete from the device. |

| 🕸 Send/Receive        | Log       |           |             |         |         |            |               |
|-----------------------|-----------|-----------|-------------|---------|---------|------------|---------------|
| Log View Tools H      | telp      |           |             |         |         |            |               |
| •                     |           |           |             | Send    | Log     |            |               |
| Sandlan               | Status    | Result    | Send Date/T | imev    | Total P | Pages Sent | Computer Name |
| Send Log              | Completed | 0K        | 11/11/2004  | :54:2   |         |            | S04PC052-XP   |
|                       | Completed | OK        | 11/11/2004  | 1:53:4  | 2       | 2          | S04PC052-XP   |
|                       | Completed | OK        | 11/11/2004  | :52:5   | 2       | 2          | S04PC052-XP   |
| 2                     | Completed | OK        | 11/11/2004  | 1:52:4  | 2       | 2          | S04PC052-XP   |
| 0                     | Completed | OK        | 11/11/2004  | 1:51:2  | 1       | 1          | S04PC052-XP   |
| Receive Log           | Completed | 634       | 11/11/2004  | 1:51:2  | 1       | 0          | S04PC052-XP   |
|                       | Completed | OK        | 11/11/2004  | 1:51:2  | 1       | 1          | S04PC052-XP   |
| 6                     | <         | Ш         |             |         |         |            | >             |
| Image Viewel 🔫        |           | Device Na | ame:        | All Dev | rices   | •          | ⊆lose         |
| Total Transactions :7 |           |           |             |         |         |            |               |
|                       |           |           |             |         |         |            |               |

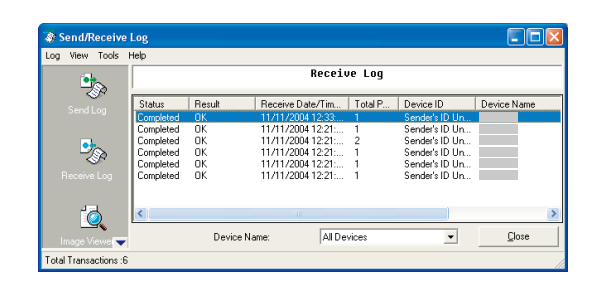

| Reassword Verification           | × |
|----------------------------------|---|
| <ul> <li>General User</li> </ul> |   |
| C Administrator                  |   |
| Password                         |   |
| OK Cancel                        |   |

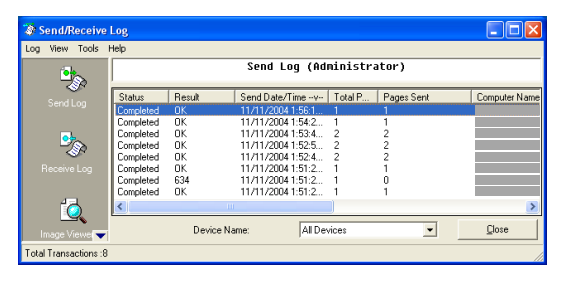

### Note:

- For the **Send Only System**, the Receiving Log is not available.
- For the Send & Receive System (Client-Server Type), there is an Administrator Send Log that can check all the client's sending transactions. Select General User to see the Own Send Log, and Administrator to see the Administrator Send Log. The Administrator Send Log can be setup with a password for security. To see the Administrator Send Log, Login with Administrator mode, and select the Display All Users Send Logs from the View menu.

# Save Log

The Send/Receive Log can be saved to a separate file.

At the default setting, when the log exceeds 999 transactions, the oldest entry is automatically deleted. The log can be saved by following the steps below.

## Manually Saving the Log

In the Log window, select the log transactions

that you wish to save and click the

| Complete         Display           Save Exp         Sender: 100 / 100 /                                                                    | Send/Receive | Log       |           |                  |         |                |             |
|----------------------------------------------------------------------------------------------------|--------------|-----------|-----------|------------------|---------|----------------|-------------|
| Status         Result         Receive Date/Tim.         Total P.         Device ID         Device Name           Completed         DK         1         Sendré 10 Un.         Exercise 10 Un.         Exercise 10 Un.                                                                                                    |              |           |           | Receiv           | ve Log  |                |             |
| Image Viewer         Completed         0K         1         Sender's 1D Un.           Completed         0K         1         Sender's 1D Un.         Completed         0K           Completed         0K         2         Sender's 1D Un.         Completed         0K         1         Sender's 1D Un.         Completed         0K         1         Sender's 1D Un.         Sender's 1D Un.                                                                                                    | -2           | Status    | Result    | Receive Date/Tim | Total P | Device ID      | Device Name |
| Image Viewer Concreted OK Concreted OK Concr |              | Completed | 0K        |                  | 1       | Sender's ID Un |             |
| Completed DK         2         Sendré 10 Un.           Completed DK         1         Sendré 10 Un.           Completed DK         1         Sendré 10 Un.           Completed DK         1         Sendré 10 Un.           Completed DK         1         Sendré 10 Un.           Completed DK         1         Sendré 10 Un.                                                                                                    |              | Completed |           |                  |         | Sender's ID Un |             |
| Completed DK 1 Sender's ID Un.<br>Completed DK 1 Sender's ID Un.<br>Completed DK 1 Sender's ID Un.                                                                                                    |              | Completed |           |                  |         | Sender's ID Un |             |
| Save Log                                                                                                    |              | Completed |           |                  |         | Sender's ID Un |             |
| Save Log                                                                                                    | 45           | Completed |           |                  |         | Sender's ID Un |             |
| Sector                                                                                                    |              | Completed | OK        |                  | 1       | Sender's ID Un |             |
|                                                                                                    | Save Log     |           |           |                  |         |                |             |
|                                                                                                    |              | <         |           |                  |         |                |             |
| Device Name: All Devices 🗾 Llose                                                                                                    | - 🤣 🗸        |           | Device Na | me: All De       | vices   | •              | Close       |

2 Select the Folder that you want to save into, and then click the OK button.

You can make a new folder by clicking the Make New Folder button.

| Select Folder 🛛 💽 🔀                                                                                                    |
|----------------------------------------------------------------------------------------------------|
| <ul> <li>Desktop</li> <li>My Documents</li> <li>My eBooks</li> <li>My Music</li> <li>My Pictures</li> <li>send Log</li> <li>My Computer</li> <li>My Network Places</li> <li>temp</li> </ul> |
| Make New Folder OK Cancel                                                                                                    |

**3** Select whether you wish to Delete the Logs after saving them.

| Save Log       |                   |              |
|----------------|-------------------|--------------|
| Do you want to | delete the logs a | fter saving? |
| Yes            | No                | Cancel       |

4 The TIFF file data (.tif), and the transmission file log information file (.xml) are saved as a set. The log list files (sendlog.html/recvlog.html) are made automatically in the same folder. They can be viewed with a Web browser (Internet Explorer 6.0, or later).

| ece  | eive Lo   | g      |                       |             | Nga tan             |             |                 |
|------|-----------|--------|-----------------------|-------------|---------------------|-------------|-----------------|
| File | Status    | Result | Received<br>Date/Time | Total Pages | Device ID           | Device name | Device location |
| TIFF | Completed | OK     |                       | 1           | Sender's ID Unknown |             |                 |
| TIFF | Completed | ок     |                       | 1           | Sender's ID Unknown |             |                 |
| TIFF | Completed | OK.    |                       | 1           | Sender's ID Unknown |             |                 |
| TIFF | Completed | OK     |                       | 2           | Sender's ID Unknown |             |                 |
| TIFF | Completed | OK     |                       | 1           | Sender's ID Unknown |             |                 |
| TIFF | Completed | OK     |                       | 1           | Sender's ID Unknown |             |                 |
|      |           |        |                       |             |                     |             |                 |

Using Panafax Desktop

### Automatically Saving the Log

1 In the Log window, select **Tools** → **Options** from the menu.

| 🗿 Send/Rec      | ceive l | Log         |        |          |                |         |                |             | X |
|-----------------|---------|-------------|--------|----------|----------------|---------|----------------|-------------|---|
| .og View T      | iools H | telp        |        |          |                |         |                |             |   |
| <i></i>         | Optio   | ns          | Ctrl+O |          | Receiv         | ve Log  |                |             |   |
|                 | Chan    | ge password |        | Beceive  | Date/Tim       | Total P | Device ID      | Device Name | - |
|                 | a –     | Completed   | OK     | 11000110 | D dior Filler. | 1       | Sender's ID Un | Dencertano  | _ |
|                 |         | Completed   | OK     |          |                | i       | Sender's ID Un |             |   |
|                 |         | Completed   | ÖK.    |          |                | 2       | Sender's ID Un |             |   |
| 0.0             |         | Completed   | OK.    |          |                | 1       | Sender's ID Un |             |   |
| -23             | \$      | Completed   | OK     |          |                | 1       | Sender's ID Un |             |   |
| ~               |         | Completed   | OK     |          |                | 1       | Sender's ID Un |             |   |
|                 | 09      |             |        |          |                |         |                |             |   |
| -7              |         | <           |        |          | 11             |         |                |             | > |
|                 | •       |             | Devi   | e Name:  | All De         | vices   | •              | Close       |   |
| Total Transacti | ions :6 |             |        |          |                |         |                |             |   |

### Option window appears.

Set the Save Send/Receive Log settings accordingly.

- Number of Saved Send/Receive Logs Specify the number of log entries to save. Once the specified number of entries is exceeded, the old log entries are either overwritten, or are saved to the specified location.
- Saves the exceeded logs automatically Check to save logs into the outside when it exceeds the number setup.

## - Location

Specify the folder of save logs. This setting operates when you select Save Windows Folder, or Document Manager Share folder.

#### - Windows Folder

Check if you want to save logs into the window folder.

#### Create HTML Log List

Check to create HTML log list (sendlog.html/ recvlog.html) every log entry.

#### - Document Manager

Check if you want to save logs on the Document Desktop of Document Manager.

#### Share folder

Check if you want to save logs on the Share Folder of Document Manager.

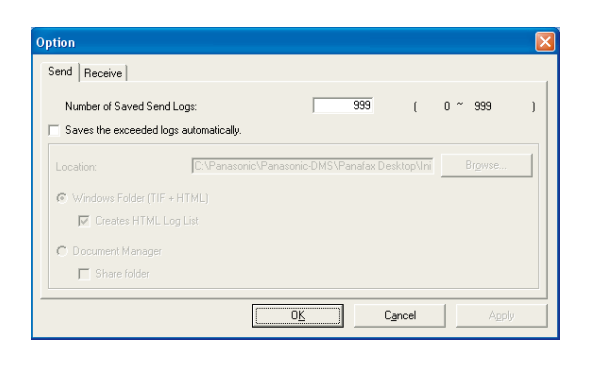

| Number of Saved Receiv   | e Logs:        |                 | 999         | ( 0     | ~ 999           |
|--------------------------|----------------|-----------------|-------------|---------|-----------------|
| Saves the exceeded logs  | automatically. |                 |             |         |                 |
| Location:                | C:\Panasonic\  | Panasonic-DMS\P | anafax Desk | top\lni | Br <u>o</u> wse |
| Windows Folder (TIF + I) |                |                 |             |         |                 |
| 🔽 Creates HTML Log       |                |                 |             |         |                 |
| C Document Manager       |                |                 |             |         |                 |
| Share folder             |                |                 |             |         |                 |

# Appendix

# **Problem Solving**

| Mode               | Symptom                                                                                                    | Possible Cause/Action                                                                                                    |  |  |  |
|--------------------|----------------------------------------------------------------------------------------------------|----------------------------------------------------------------------------------------------------|--|--|--|
| Sending Documents  | When sending a document, an<br>error occurs immediately. It is<br>indicated with "Other error" in<br>the Send Log file. | - Is the Relay XMT Password setup properly?<br>A document will not be transmitted properly if the<br>Relay XMT Password does not match with the<br>password of the device in the setup mode.                                                                                                    |  |  |  |
|                    |                                                                                                    | <ul> <li>Is the Relay Domain registered in the device?<br/>If the Relay Domain is registered in the device,<br/>the transmission cannot be accepted unless the<br/>registered Relay Domain matches with the Panafax<br/>Desktop Email Address. If this happens, register<br/>the new Relay Domain into the device as explained<br/>below. (See page 12)</li> <li>In case the Result Report Email Address is not<br/>set;<br/>Register the Relay Domain as below;<br/>panafax_desktop</li> <li>In case the Result Report Email Address is set;<br/>Register the same Relay Domain of the Result<br/>Report Email Address.</li> <li>Ex: If the Result Report Email Address is set to<br/>abcdef@network.com, set the Relay Domain as<br/>network.com.</li> </ul> |  |  |  |
|                    | The result of the transmission is "Unknown".                                                                            | <ul> <li>Is Anti-virus software running?</li> <li>If you are running an anti-virus software, it may<br/>interfere with the Panafax Desktop sending a PC</li> <li>Fax job to the device. Check the settings of the<br/>anti-virus software, and refer to the readme file<br/>for more details.</li> </ul>                                                                                                    |  |  |  |
| Receiving Document | It cannot receive at all.                                                                                               | <ul> <li>Check whether the device setup is transferred<br/>(Fax Forward) to the Panafax Desktop Email<br/>Address.</li> <li>(See page 10)</li> <li>Check the Receive setting of Panafax Desktop.<br/>(See page 14)</li> </ul>                                                                                                    |  |  |  |

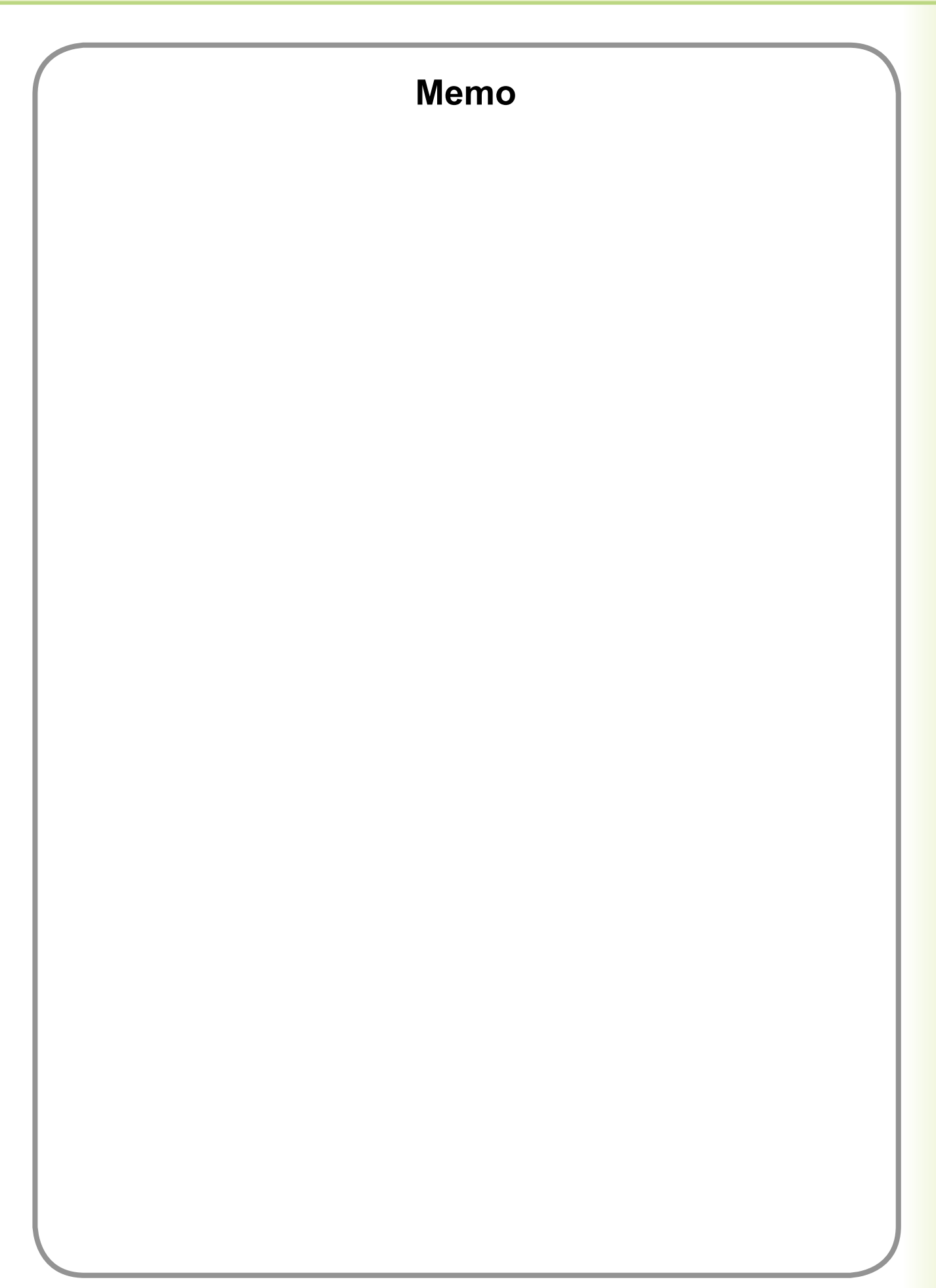

# WARRANTY

PANASONIC COMMUNICATIONS COMPANY OF NORTH AMERICA MAKES NO WARRANTIES, GUARANTEES OR REPRESENTATIONS, EXPRESSED OR IMPLIED, TO THE CUSTOMER WITH RESPECT TO THIS PANASONIC MACHINE, INCLUDING BUT NOT LIMITED TO, ANY IMPLIED WARRANTY OF MERCHANTABILITY OR FITNESS FOR A PARTICULAR PURPOSE.

PANASONIC COMMUNICATIONS COMPANY OF NORTH AMERICA ASSUMES NO RISK AND SHALL NOT BE SUBJECT TO LIABILITY FOR ANY DAMAGE, INCLUDING, BUT NOT LIMITED TO DIRECT, INDIRECT, SPECIAL, INCIDENTAL OR CONSEQUENTIAL DAMAGES OR LOSS OF PROFITS SUSTAINED BY THE CUSTOMER IN CONNECTION WITH THE USE OR APPLICATION OF THIS PANASONIC MACHINE. SEE YOUR DEALER FOR DETAILS OF DEALER'S WARRANTY.

For Service, Call:\_

Panasonic Communications Company of North America, Unit of Panasonic Corporation of North America One Panasonic Way Secaucus, New Jersey 07094 http://panasonic.co.jp/pcc/en/ Panasonic Canada Inc. 5770 Ambler Drive Mississauga, Ontario L4W 2T3 http://www.panasonic.ca

For Customer Support (Except for USA and Canada Users): Panasonic Communications Co., Ltd. Fukuoka, Japan http://panasonic.net

I0305-13128 (05) PJQMC0380UA December 2008 Published in Japan